## 日立業務用エコキュート

### 自然冷媒(CO2)大容量ヒートポンプ給湯システム

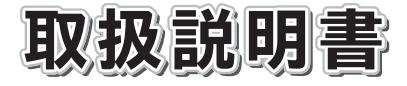

#### 〔寒冷地タイプ〕

ž

形式

| ヒートポンプユニット | RHK-15AJK |
|------------|-----------|
| 貯湯ユニット     | RHK-T56AK |

| • システム名称 ~~~~~~~~~~~~~~~~~~~~~~~~~~~~~~~~~~~~ |                                                                                                    |  |  |
|-----------------------------------------------|----------------------------------------------------------------------------------------------------|--|--|
| RHK-1501AJKS                                  | (貯湯ユニット1台)                                                                                                    |  |  |
| RHK-1502AJKS                                  | (貯湯ユニット2台)                                                                                                    |  |  |
| RHK-1503AJKS                                  | (貯湯ユニット3台)                                                                                                    |  |  |
|                                               | Conner and a conner and a conner and a conner and a conner and a conner and a conner and a conner and a conner a conner and a conner and a conner an |  |  |

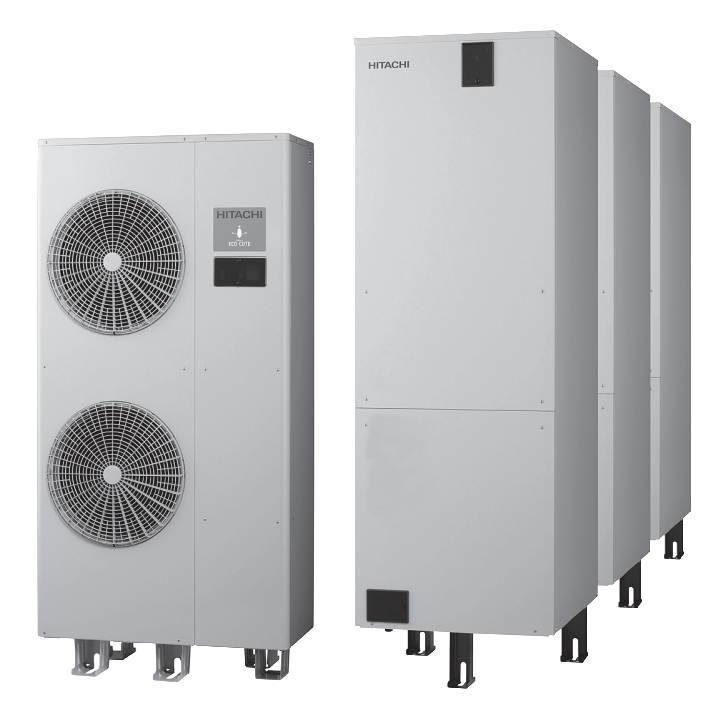

必ず水道法に定められた飲料水の水質基準に適合し た水道水を使用してください。塩分・石灰分・硫黄 分・その他の不純物を多く含む水質などの特殊な水 質には本製品を使用しないでください。 また、お湯を沸かすための熱源を空気熱源ヒートポ

ンプとしています。外気温度が「-20℃」を下ま わる地域ではご使用になれません。 (故障等が発生する場合があります。)

## **Inspire the Next** も、く じ

IITACHI

| はじめに/特長・・・・・・・・・・・・・・・・2                                                                                                    |  |
|----------------------------------------------------------------------------------------------------|--|
| 安全上のご注意①②③······3~5<br>●据え付け上の注意事項<br>●移設・修理時の注意事項<br>●使用上の注意事項                                                                                                    |  |
| 使用上のお願いとお知らせ・・・・・・・・・・・・5<br>各部の名称と働き ・・・・・・・・・・・・・・・・・・・・・・・・・・・・・・・・・・・・                                                                                                    |  |
| 貯湯運転の説明 ·····10~11<br>操作項目一覧 ·····12                                                                                                    |  |
| <ul> <li>リモコンの使用方法</li> <li>電源の投入 13</li> <li>日付/時刻の合わせかた 14</li> <li>沸き上げ温度の設定のしかた 15</li> <li>「定量」運転選択の設定のしかた 16</li> <li>・沸き上げ時間の設定のしかた 17</li> <li>・沸き増し量の設定のしかた 18</li> <li>「業種別」運転選択の設定のしかた 19</li> <li>・沸き増しパターンの設定のしかた 20</li> <li>・沸き増しパターンの設定のしかた 21</li> <li>・全量沸き増し運転の設定のしかた 23</li> <li>・沸き上げ時間の設定のしかた 23</li> <li>・沸き上げ時間の設定のしかた 23</li> <li>・半</li> <li>・学習」運転選択の設定のしかた 24</li> <li>・</li> <li>・</li> <li>全量沸き増し設定のしかた 25</li> <li>ビークカットの設定のしかた 30~31</li> <li>明間休止のしかた 32~34</li> <li>実績表示/詳細設定のしかた 35</li> <li>ボタン・アラーム音量の設定のしかた 36</li> <li>画面コントラストの設定のしかた 37</li> <li>給湯量の表示(現在) 37</li> </ul> |  |
| 凍結防止 ・・・・・・・・・・・・・・・・・・・・・・・・・・・・・・・・・・・・                                                                                                    |  |
| 故障かな? ・・・・・・・・・・・・・・・・・・・・・・・・・・・・・・・・・・・・                                                                                                    |  |

仕

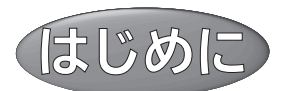

この給湯機は、業務用を目的とした高温貯湯式ですので、シンク等の出湯口 には必ず混合栓をご使用ください。 また、給湯以外の目的で使用しないでください。

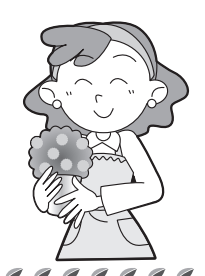

# 大量のお湯を使うレストラン、食品スーパー、病院、福祉施設におすすめ。

- ●自然冷媒(CO2)採用のヒートポンプユニットと貯湯ユニットの組み合わせで、施設の使用湯量に応じた 給湯が可能です。
- ●レストラン、給食センター、スーパー、病院、老人ホーム、デイケア施設、社員食堂、ホテル、結婚式場の厨房に最適。スポーツ施設、福祉施設のシャワーなどにも対応できます。

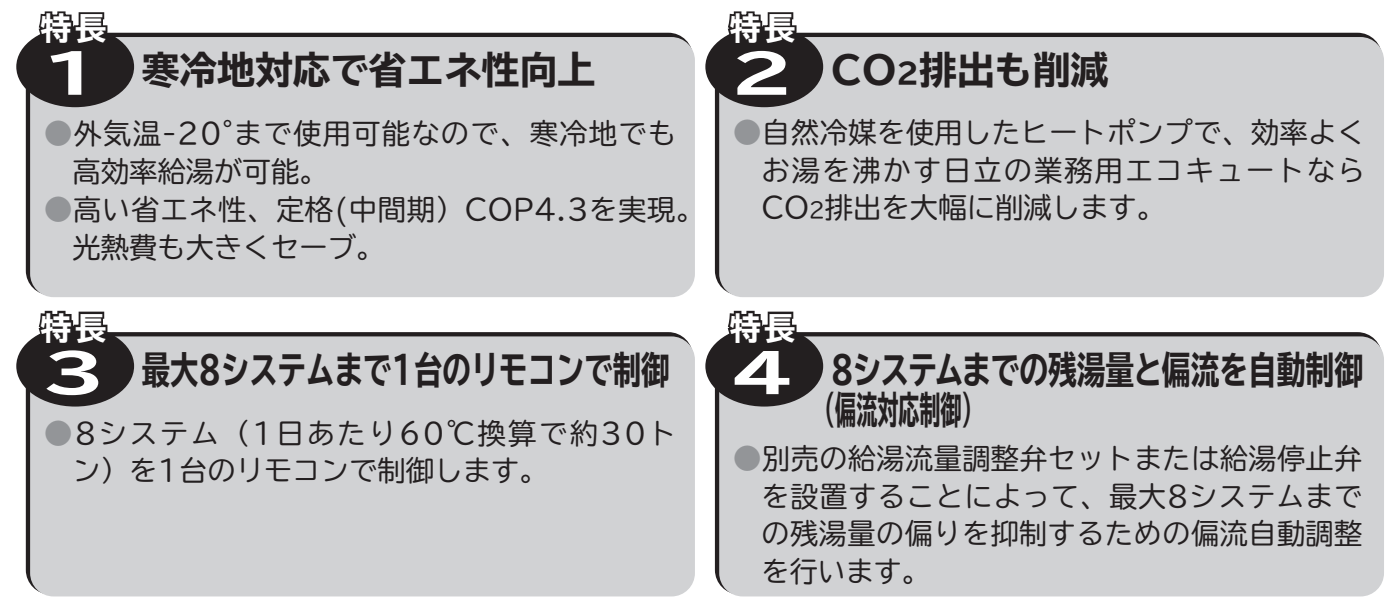

### ■ 業務用エコキュートのシステム組み合わせ

|                      | 貯湯ユニット1台 | 貯湯ユニット2台 | 貯湯ユニット3台             |
|----------------------|----------|----------|----------------------|
| ヒートポンプ<br>ユニット<br>1台 | 貯湯ユニット1台 | 貯湯ユニット2台 | 宇湯ユニット3台<br>基本システム構成 |
|                      |          |          |                      |

●1つのリモコンで上記のヒートポンプユニット8システムまで接続・操作できます。

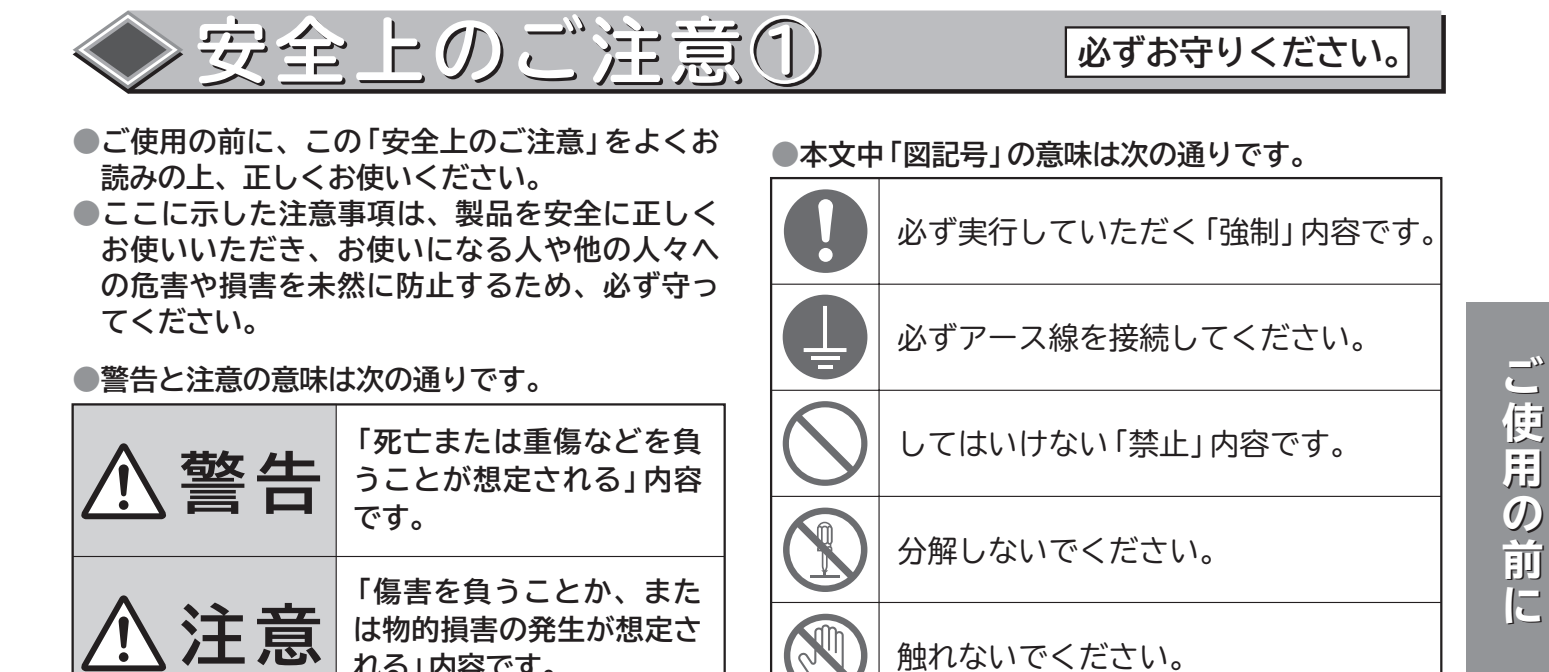

●お読みになった後は、お使いになる方がいつでも見られる所に必ず保存してください。

れる」内容です。

|       |                | ⚠警告                                                                                                    |
|-------|----------------|----------------------------------------------------------------------------------------------------|
|       | 改造禁止           | ●修理技術者以外の人は、絶対に分解したり修理・改造は行わない<br>発火したり、異常動作してけがをすることがあります。                                                                                       |
|       | アース線接続         | <ul> <li>アース工事がされているか確認する</li> <li>故障や漏電のときに感電する恐れがあります。</li> <li>・アースの取り付けは販売店にご相談ください。</li> </ul>                                               |
| 据     | $\bigcirc$     | ●ヒートポンプユニット、貯湯ユニットの近くにガス類容器や引火物を置かない<br>発火することがあります。                                                                                              |
| ス付け   | 禁止             | <ul> <li>■湿気の多い場所に据え付けない</li> <li>●雨や雪が降った時に、水たまりができて水につかるようなところに据え付けない</li> <li>浴室など湿気の多い場所に据え付けると、感電や火災などの原因になります。</li> </ul>                   |
| Ŀ     |                | ⚠注意                                                                                                    |
| の注意事項 | <b>Q</b><br>強制 | <ul> <li>●ヒートポンプユニット、貯湯ユニットの脚がアンカーボルトで固定してあるか確認する</li> <li>本体が倒れてけがをすることがあります。</li> <li>・固定していない場合は販売店にご相談ください。</li> </ul>                        |
|       |                | ●ヒートポンプユニット、貯湯ユニットを設置する床面が防水処理・排水処理されているか確認する<br>水漏れが起きた場合、大きな被害につながる恐れがあります。 <ul> <li>・販売店にご相談ください。</li> </ul>                                   |
|       |                | <ul> <li>●電源は、三相200Vを使用する</li> <li>三相200V以外の電源を使うと、電気部品が過熱したり、</li> <li>発火の原因になります。</li> </ul>                                                    |
|       |                | ●次の場所には設置しない(本体)<br>海岸地区など塩分が多い所や、硫化ガスの発生する所に設置すると、事故・故障の原因になります。<br>(ヒートポンプユニットは屋外設置用の機器ですので屋内に設置しないでください。)<br>運転音が隣家の迷惑になる所に設置すると、クレームの原因になります。 |
|       |                | ●次の場所には設置しない(リモコン)<br>屋外、水のかかる場所や上記のかかるような高湿の場所、直射日光のあたる場所や高温になる場所<br>周囲温度が一10℃を下回る場所に設置すると故障・破損の原因になります。                                         |

З

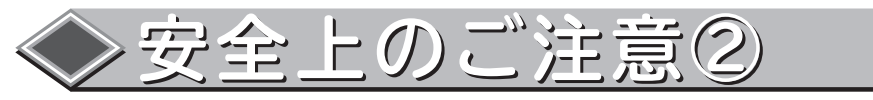

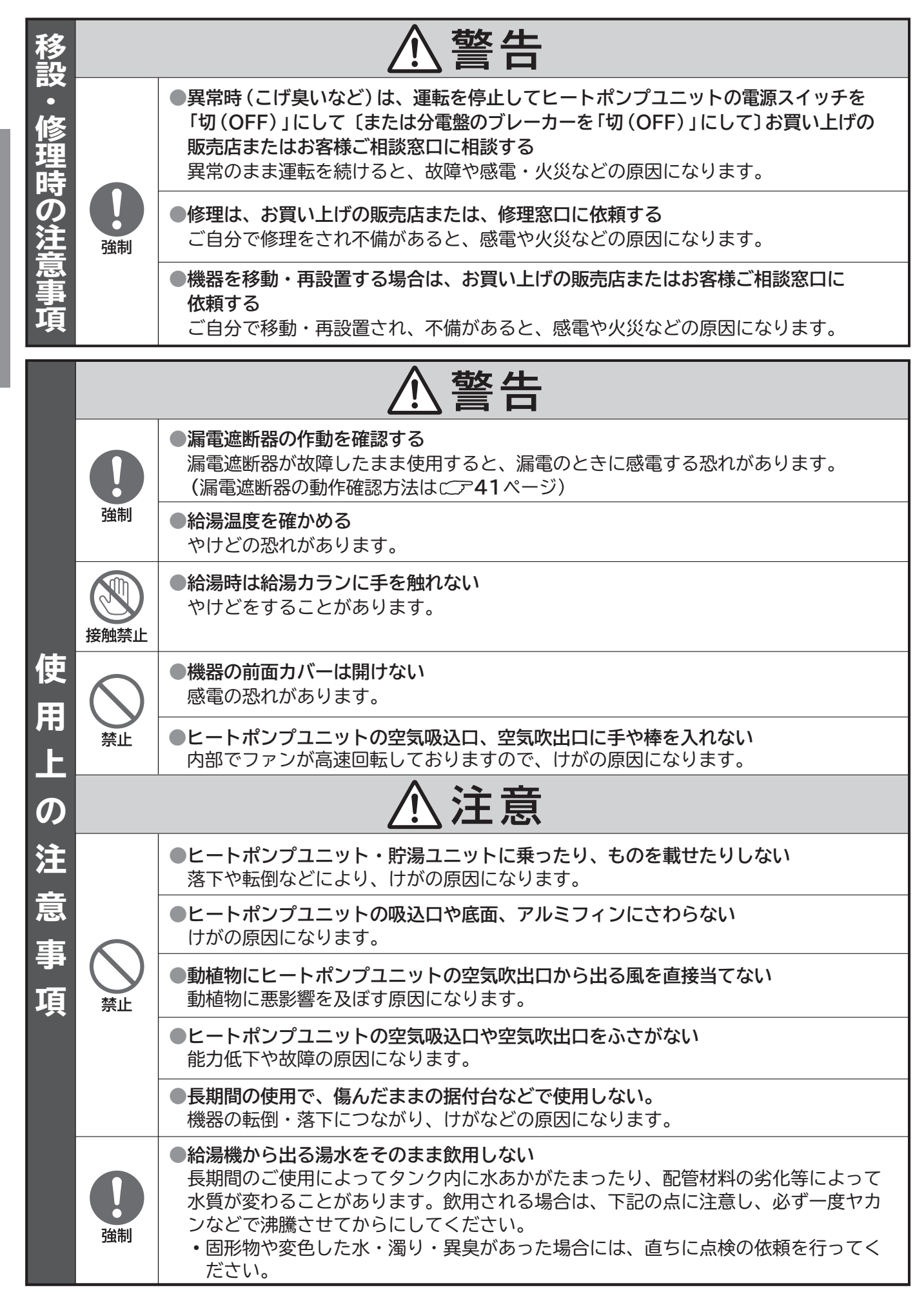

ご使用の前に

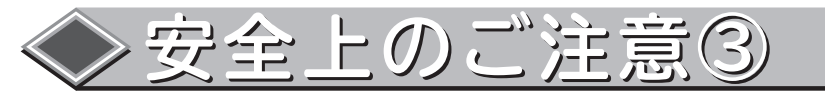

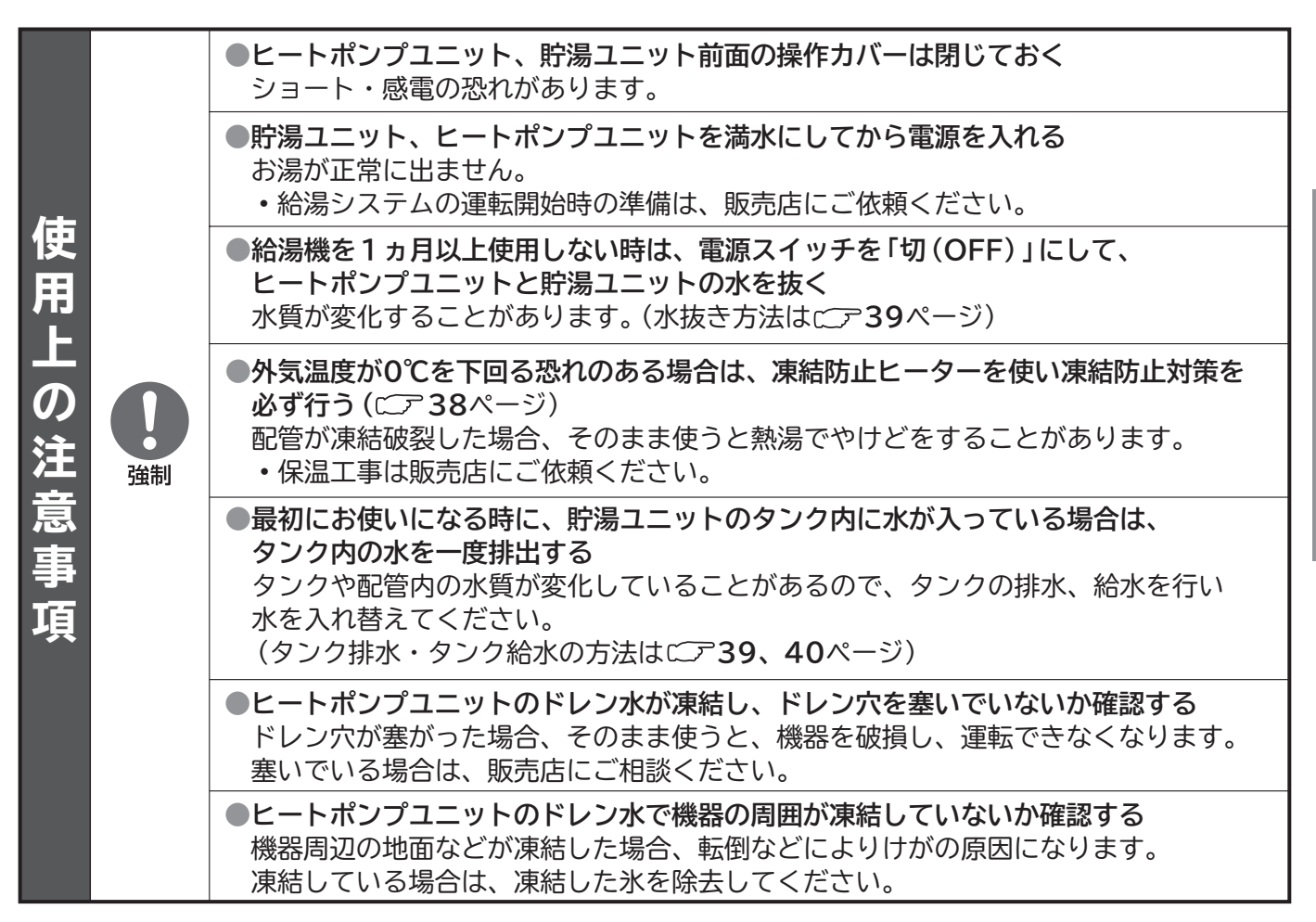

## ◆ 使用上のお願いとお知らせ

- ●給水圧力は、200kPa(2kgf/cm<sup>2</sup>)以上あること。 給水圧力が指定圧力以下の場合は、水やお湯の出る量が少なくなったり、配管内に気泡が溜まりお知らせ表示等の発生原 因になる場合があります。 その場合は、販売店または工事店にご相談ください。
- ●お湯は上手にお使いください。 お湯を連続的に多量にお使いになると、外気温度が低い時などお湯の温度が下がることがあります。
- ●リモコンの時刻を月に一度、確認してください。 リモコンの現在時刻がずれた場合は、リモコンで現在時刻を合わせ直してください。 (現在時刻の合わせ方はごデ14ページ)
- ●給湯開始時は、しばらくの間は水が出る場合がありますが、これは機器から出湯口までの配管中に残っていた水が出るためですので、そのまま給湯を続けてください。
- ●リモコンには水をかけないでください。また、屋外または、直射日光があたる場所や高温になる場所、表面に結露が発生 する場所には設置しないでください。 故障の原因になります。
- ●タンクに貯湯されている温度は、配管やタンクの放熱などにより沸き上げした温度(リモコン設定温度)よりも低下します。 従って、給湯温度は沸き上げした温度(リモコン設定温度)より低い温度となります。 また、前日の残湯量が多い場合は、沸き上げ運転が開始しない場合があります。
- ●冬期で外気温が低い場合、沸き上げ温度が低下する場合があります。
- ●偏流対応制御を行うと、給湯流量を制限するため給湯流量が低下する場合があります。
- ●偏流対応制御では、制御開始時に貯湯量が著しく不均一になっている場合は対応できない場合があります。 また、給湯流量が極めて少ない状態での給湯が継続されると制御が働かない場合があります。
- ●即湯循環システムで循環時の偏流が大きい場合は、偏流対応制御では対応できない場合があります。

ご使用の

11

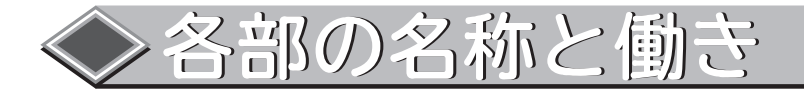

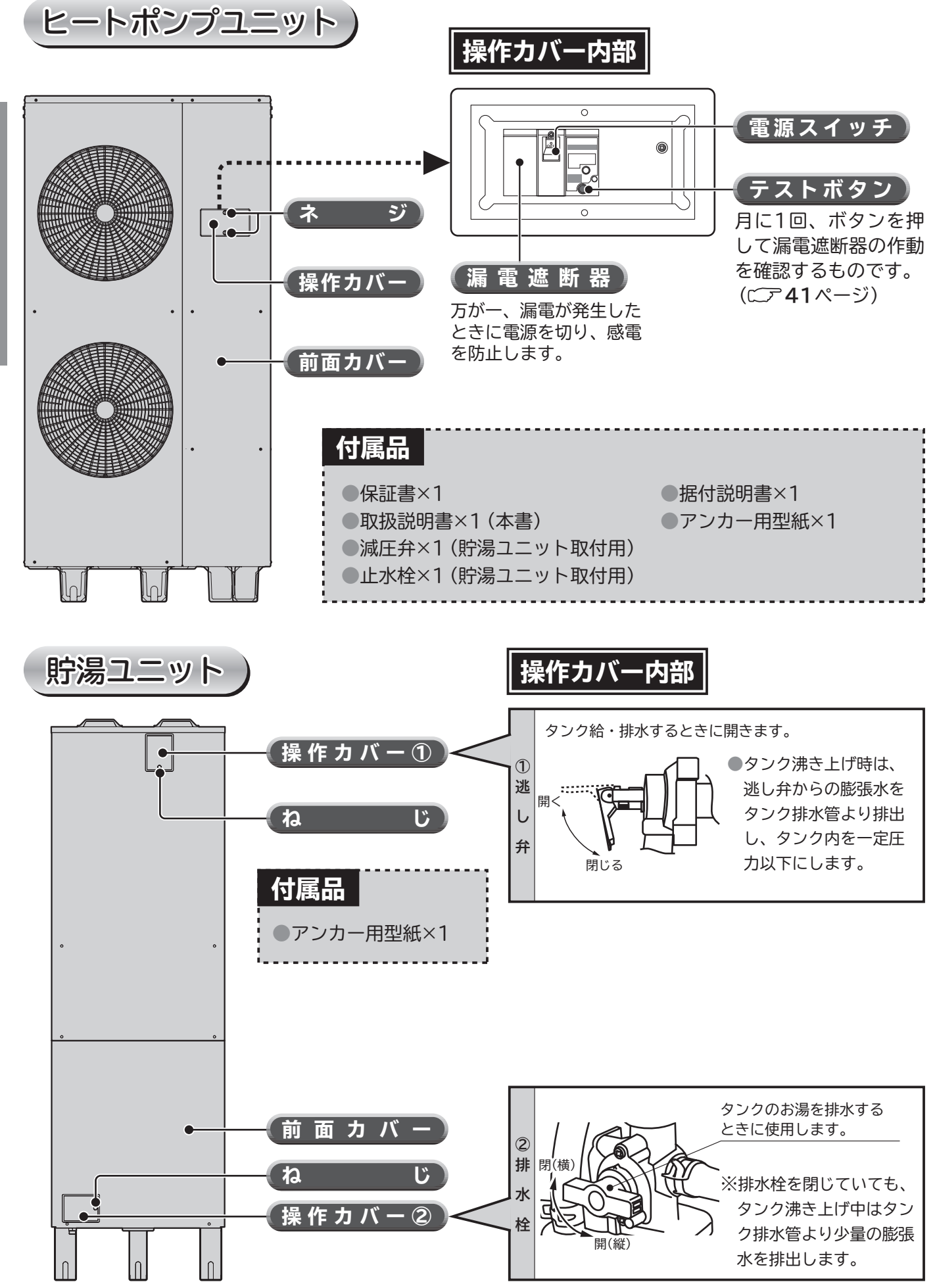

ご使用の前に

本体周辺)

■ 下の図は、貯湯ユニットが3台の場合を記載しています。

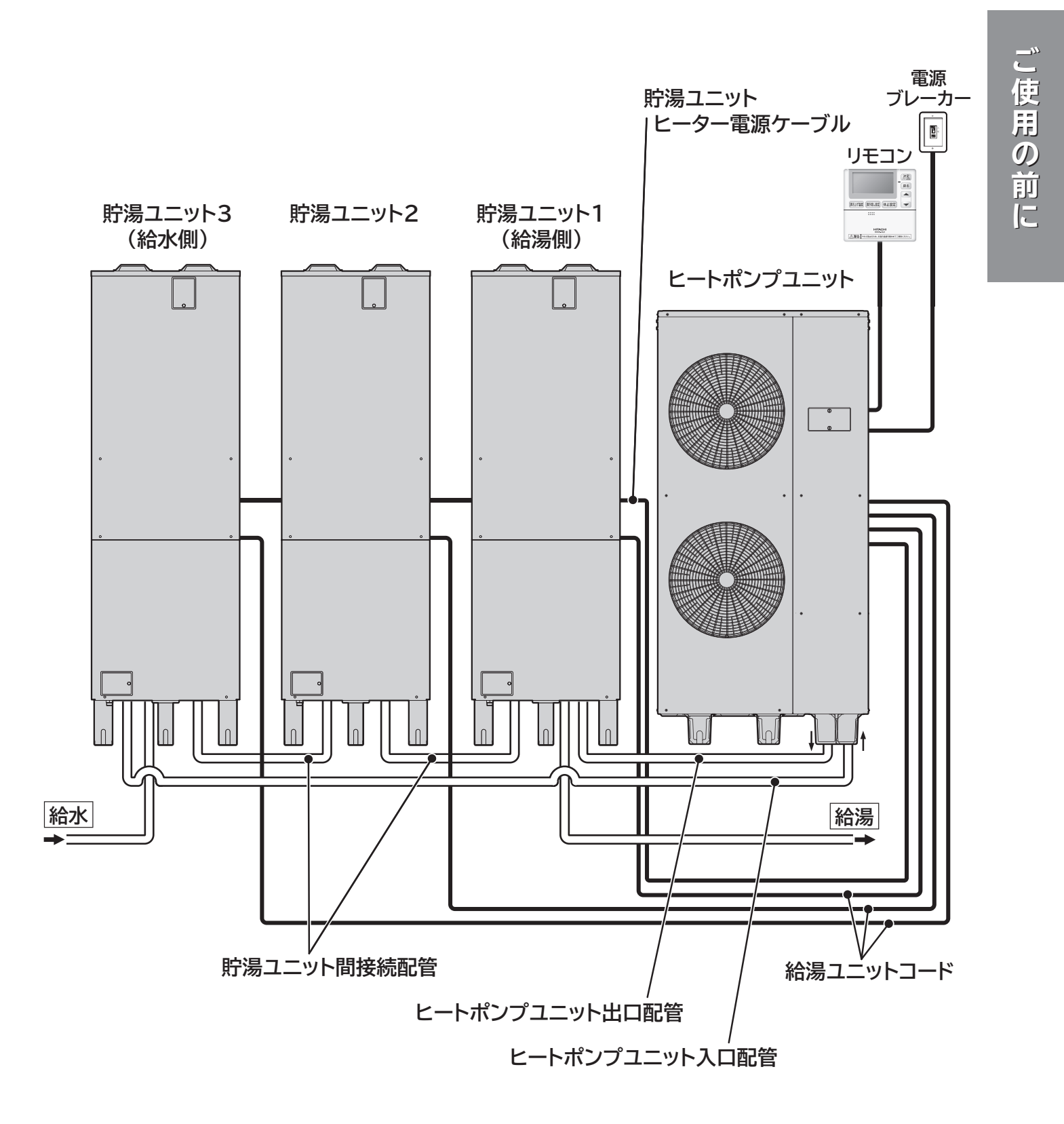

7

## ◇各部の名称と働き(リモコン)

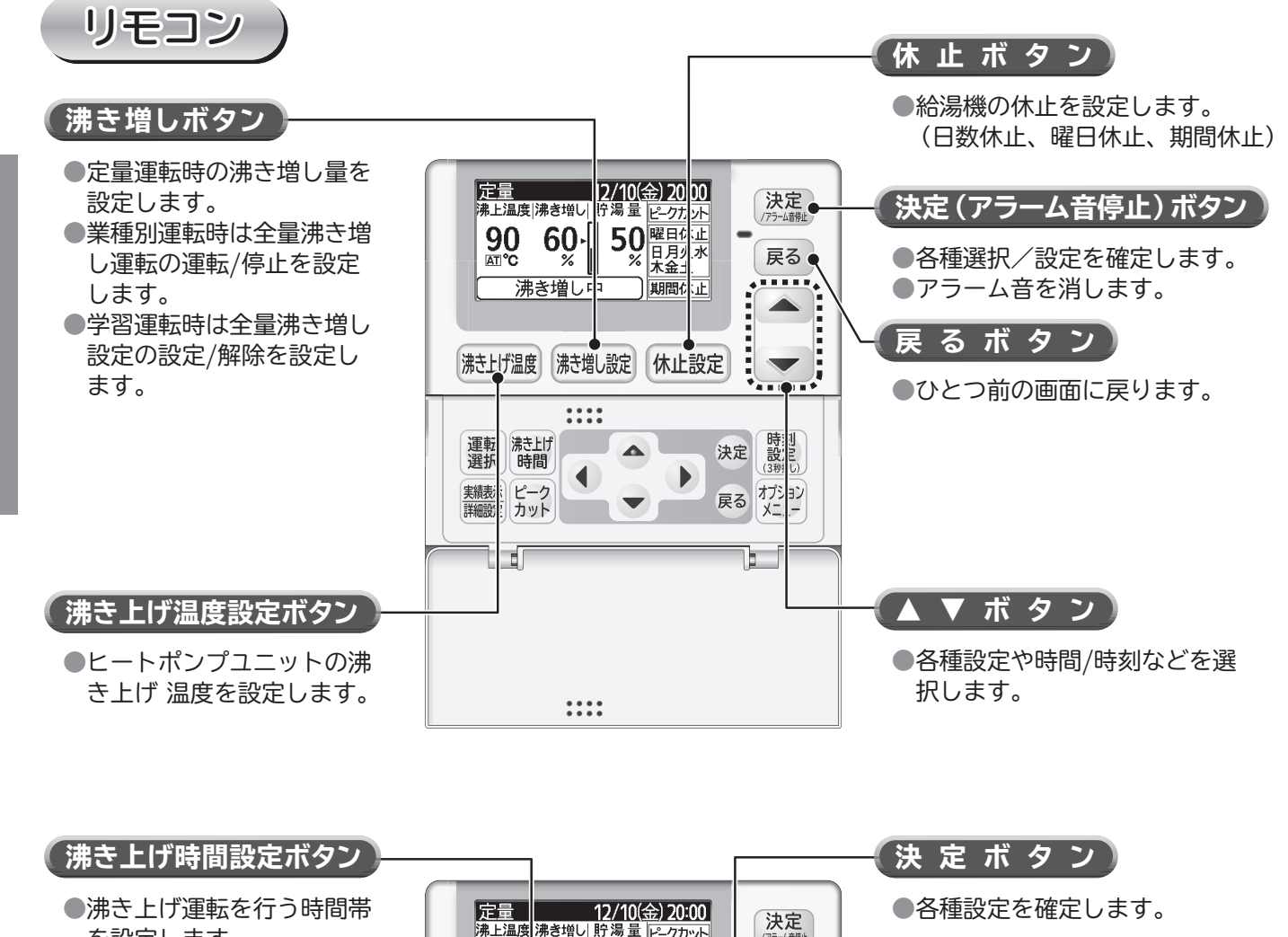

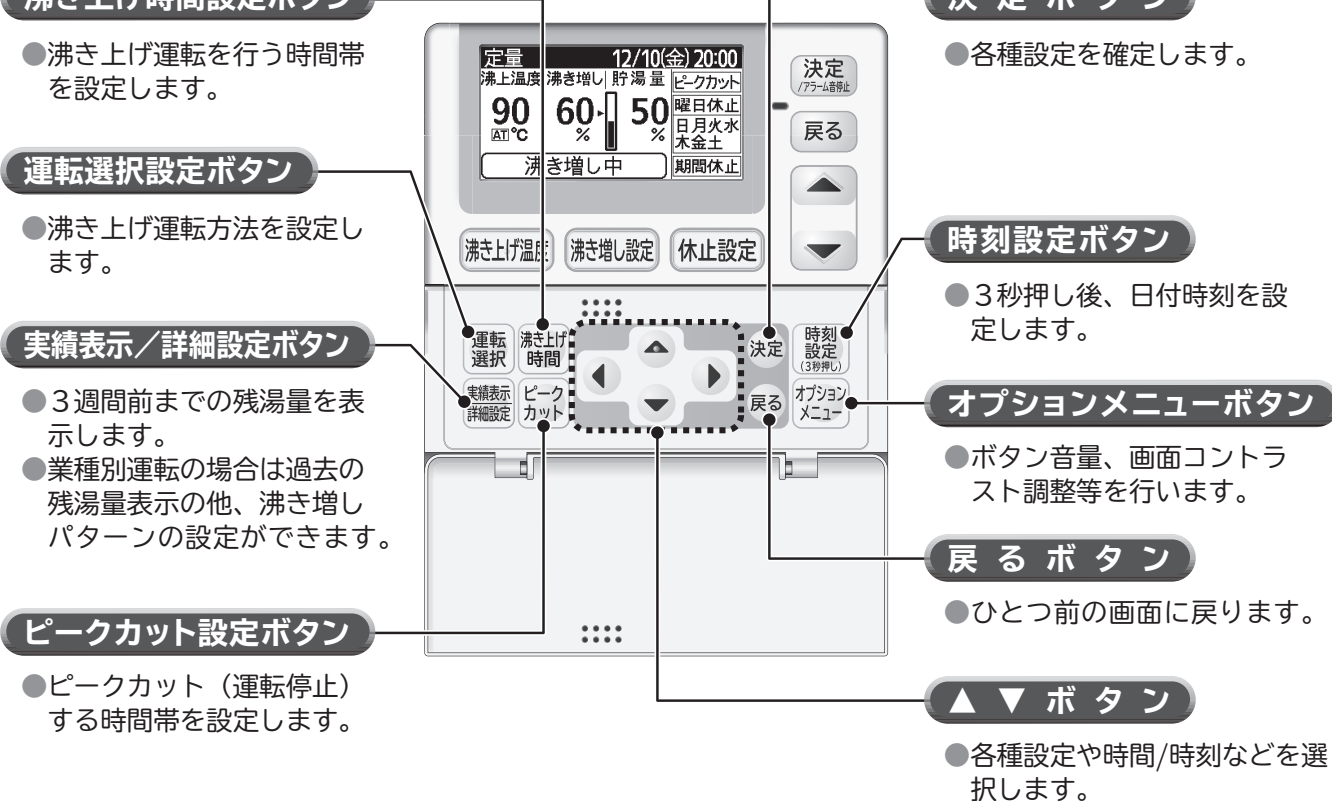

ご使用の前に

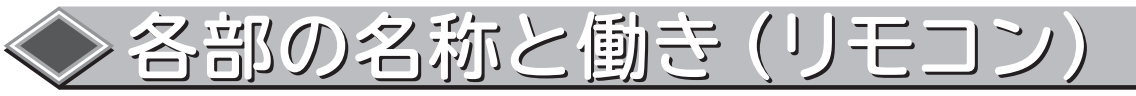

リモコン表示部

表示は標準画面です。状況により、表示内容は異なります。

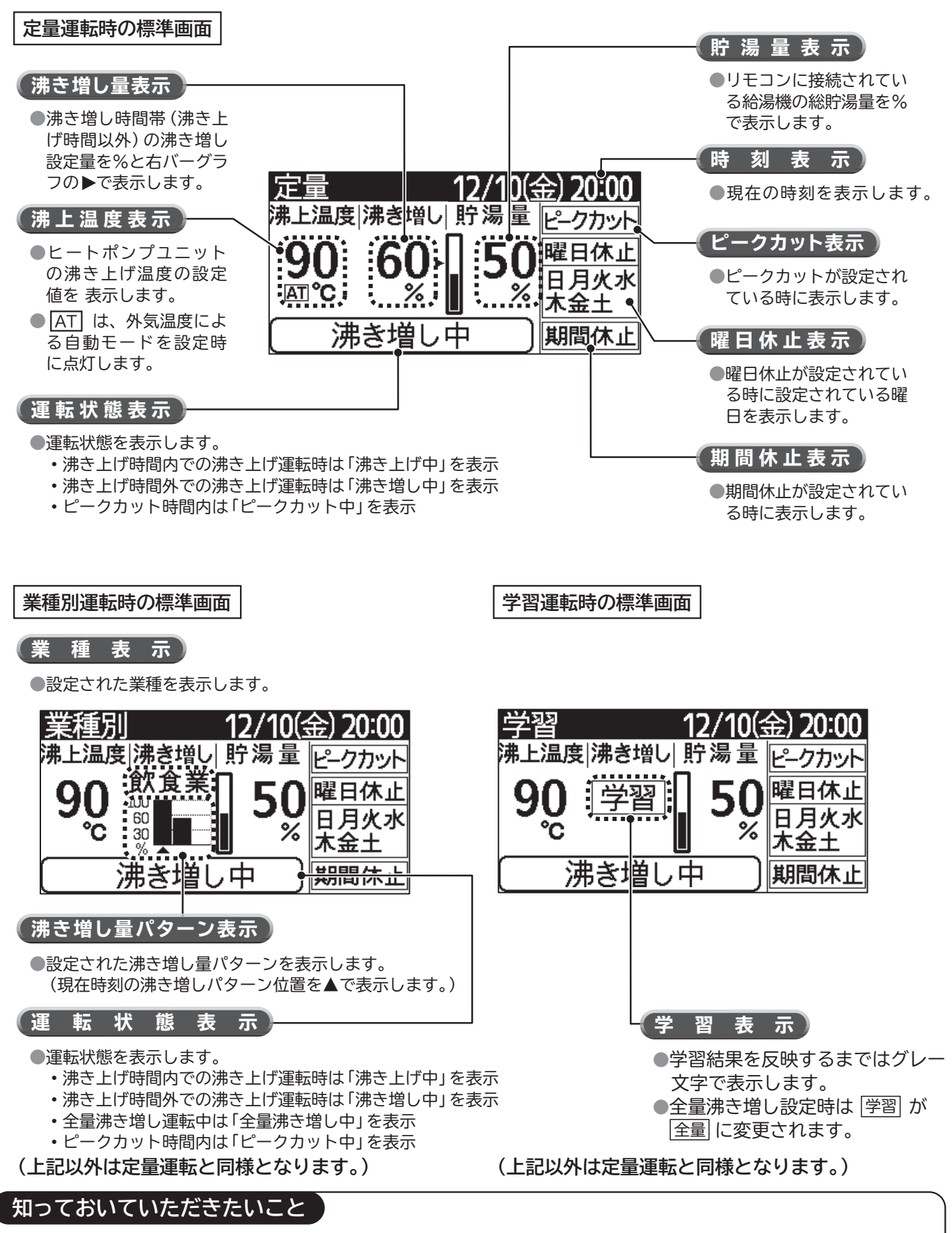

約30秒以上ボタンの操作をしないと自動的にバックライトが消えます。
 ただし、再度ボタンを押すとバックライトが再点灯します。

ご 使

肥

の前に

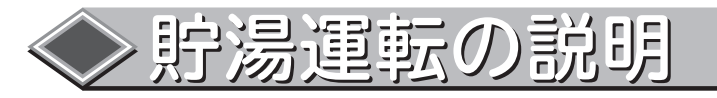

■貯湯運転には、主に夜間などお湯を使わない時間帯にタンクを全量沸き上げる沸き上げ運転と、 お湯の使用によってお湯が減った時に沸き上げる沸き増し運転に分かれます。 本給湯機では「定量」「業種別」「学習」の3種類から選択できます。

※沸き増し設定の使い方と推奨モード

- ・お店や施設の責任者の方で、湯切れが心配な場合は「定量」運転設定をお奨めします。
- ・施設や設備の使用エネルギーを管理される方で、詳細な設定を望まれる方は、「業種別」運転設定をご使用ください。 ・学習モードは各曜日の3週間前までのデータを基に沸き上げ運転開始時刻での残湯量を30%に近づけるように

・学習モートは各唯日の3週间前までのデータを奉に沸き上り運転開始時刻での残湯重を30%に近つりるように 制御しますので、曜日毎に使用湯量が大きく異ならない場合にお奨めします。 (突発的に給湯量が増加した日には湯切れを起こす場合があります。)

#### 「定量」運転とは・・・

・沸き増し時間帯に設定した一定の沸き増し量を維持するように運転を行います。

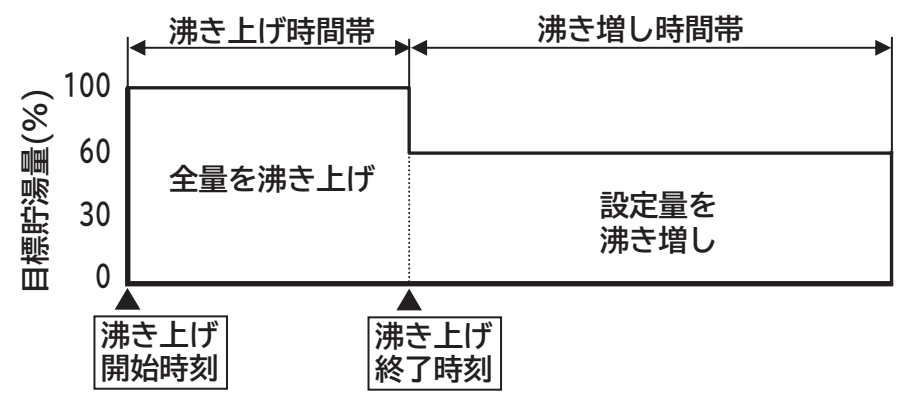

### 「業種別」運転とは・・・

- ・沸き増し時間帯を3分割にし、それぞれの時間帯で沸き増し量を設定できます。
- ・また、沸き増し量の変更時刻を設定することができます。
- ・「定量」運転と同様に、それぞれの設定した沸き増し量を維持するように運転を行います。

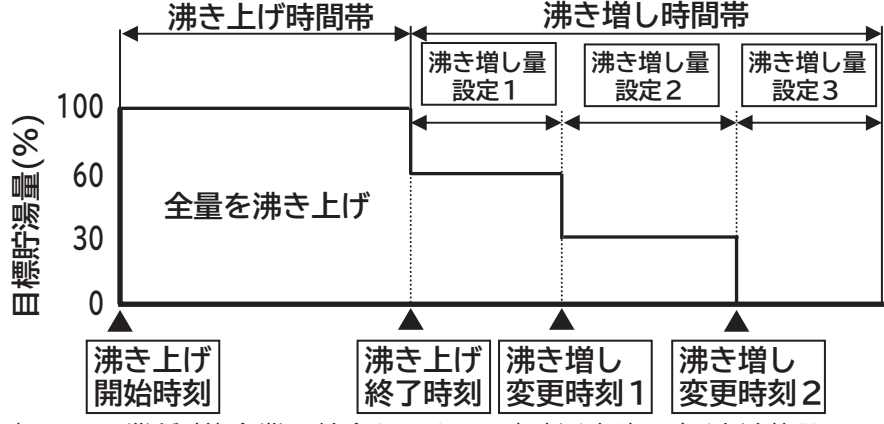

●「業種別」運転では、業種(飲食業・給食センター・福祉/病院・寮/宿泊施設・マニュアル)により代表的 な沸き増しパターンが初期値として用意されています。初期値はご使用パターンに合わせて変更してご使 用ください。(各業種に合わない場合はマニュアルを選択します。)

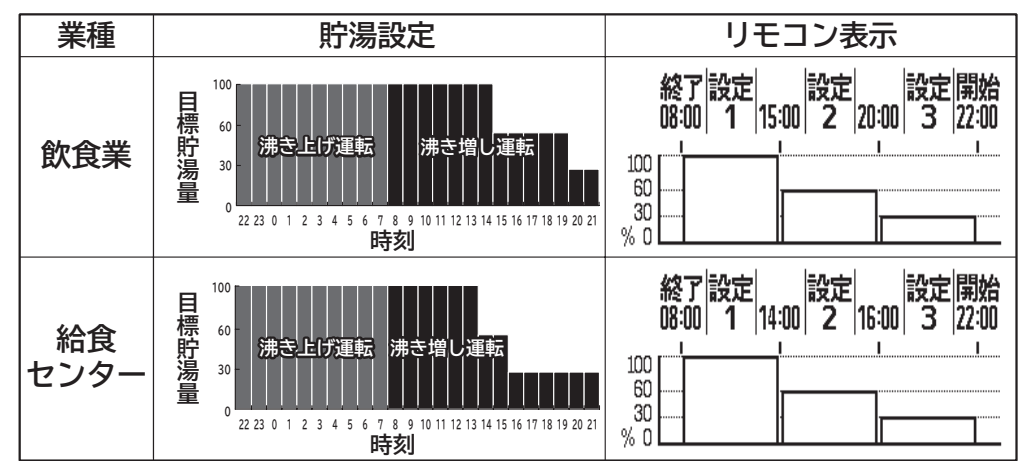

## ◆貯湯運転の説明

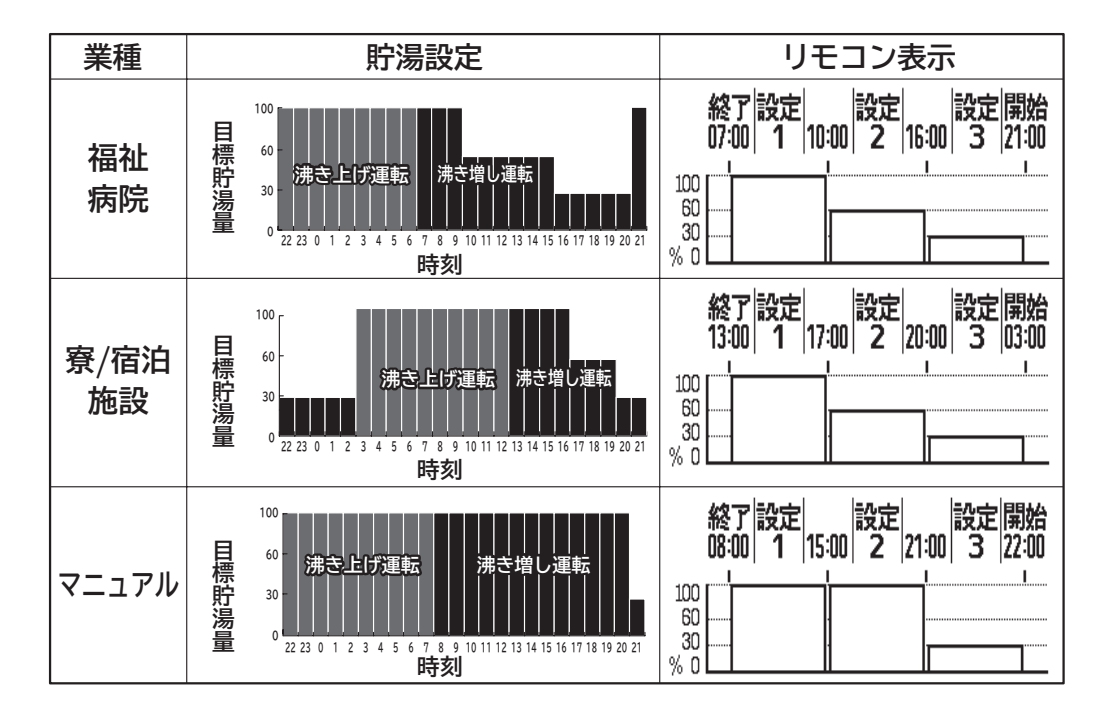

 上記4種類の業種またはマニュアルを選択後に、「沸き上げ開始時刻」「沸き上げ終了時刻」「沸き増し 量変更時刻1」「沸き増し量変更時刻2」「沸き増し量設定1」「沸き増し量設定2」「沸き増し量設定3」を 変更することができます。

「学習」運転とは・・・

- ・過去3週間の沸き上げ開始時刻での残湯量を基に学習を行い、沸き増し量変更時刻を曜日毎に自動調整します。
- ・沸き増し量変更時刻で、沸き増し設定量100%を30%に変更して、沸き増し量の調節を行います。
- 「定量」運転と同様に、それぞれの沸き増し設定量を維持するように運転を行います。

### 知っておいていただきたいこと

●学習運転設定後に、各種設定(沸き上げ開始時刻、終了時刻、沸き上げ温度、ピークカット設定)の変更 を行うと湯切れする場合があります。

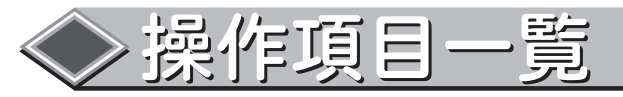

■沸き増し運転の選択(「定量」「業種別」「学習」)により、リモコンの操作方法が下記の様になります。

#### 「定量」「業種別」「学習」沸き増し運転共通

| 操作項目          | 概要                                               | 操作ボタン               | 頁                    |
|---------------|--------------------------------------------------|---------------------|----------------------|
| 時刻の設定         | 現在の日付と時刻を設定します。                                  | 時刻<br>設定<br>(3秒押C)  | ℃ア 14ページ             |
| 沸き上げ温度の設定     | ヒートポンプユニットの沸き上げ温度を設定します。<br>(90℃~65℃の5℃毎と自動を選択可) | 沸き上げ温度              | ℃ア 15ページ             |
| ピークカットの設定     | ピークカット時間の設定をします。<br>(ピークカット時間内は沸き上げ運転を行いません)     | ピーク<br>カット          | <b>C テ 26、27</b> ページ |
| 休止設定          | 沸き上げ運転を休止する設定をします。<br>(日数休止、曜日休止、期間休止を選択可)       | 休止設定                | ℃デ 28~34ページ          |
| 実績の表示         | 各曜日の過去3週間の残湯量を表示します。                             | <u>実績表示</u><br>詳細設定 | ℃ア 35ページ             |
| ボタン・アラーム音量の設定 | ボタン・アラームの音量を設定します。                               | オプション<br>メニュー       | Cア 36ページ             |
| 画面コントラストの設定   | 画面コントラストの設定します。                                  | オプション<br>メニュー       | Cア 36ページ             |
| 給湯量の表示 ※      | 現在又は過去1週間の各曜日毎の給湯量を表示します。                        | オプション<br>メニュー       | Cア <b>37</b> ページ     |

※ 別売の「給湯流量調整弁セット」接続時のみ有効

#### 「定量」沸き増し運転時

| 設定項目      | 設定内容                                                     | 操作ボタン      | 頁       |
|-----------|----------------------------------------------------------|------------|---------|
| 運転の選択     | 沸き増し時間帯 (沸き上げ時間以外)の運転を選択できます。<br>(「定量」「業種別」「学習」沸き増しから選択) | 運転選択       | ☞ 16ページ |
| 沸き上げ時間の設定 | 沸き上げ運転の時間を設定します。<br>(沸き上げ時間内は、全量(100%)沸き上げをします)          | 沸き上げ<br>時間 | ☞ 17ページ |
| 沸き増し量の変更  | 貯湯ユニットの沸き増し量を設定します。<br>(0%、30%、60%、100%を選択可)             | 沸き増し設定     | ☞ 18ページ |

#### 「業種別」沸き増し運転時

| 設定項目                      | 設定内容                                                                                                    | 操作ボタン                | 頁                 |
|---------------------------|----------------------------------------------------------------------------------------------------|----------------------|-------------------|
| 運転の選択                     | 沸き増し時間帯 (沸き上げ時間以外)の運転を選択できます。<br>(「定量」「業種別」「学習」沸き増しから選択)                                                                      | 運転選択                 | ☞ 19ページ           |
| 沸き上げ時間の設定                 | 沸き上げ運転の時間を設定します。<br>(沸き上げ時間内は、全量(100%)沸き上げをします)                                                                               | 沸き上げ<br>時間           | CF 20ページ          |
| 沸き増し量の変更<br>(各曜日で同じ設定の場合) | 貯湯ユニットの沸き増し量を設定します。<br>・「沸き上げ開始時刻」「沸き上げ終了時刻」<br>・「沸き増し量変更時刻1」「沸き増し量変更時刻2」<br>・「沸き増し量設定1」「沸き増し量設定2」「沸き増し量設定3」<br>を変更することができます。 | 運転選択                 | ℃テ 21ページ          |
| 沸き増し量の変更<br>(各曜日で違う設定の場合) | 貯湯ユニットの沸き増し量を設定します。(各曜日で設定可)<br>・「沸き増し量変更時刻1」「沸き増し量変更時刻2」<br>・「沸き増し量設定1」「沸き増し量設定2」「沸き増し量設定3」<br>を変更することができます。                 | 実 <b>練表示</b><br>洋棚設定 | <b>□ ♪ 21</b> ページ |
| 全量沸き増し運転の設定               | 貯湯ユニットの沸き上げる量を一時的に全量 (100%) に<br>設定できます。                                                                                      | 沸き増し設定               | CT 22ページ          |

#### 「学習」沸き増し運転時

| 設定項目      | 設定内容                                                      | 操作ボタン      | 頁        |
|-----------|-----------------------------------------------------------|------------|----------|
| 運転の選択     | 沸き増し時間帯(沸き上げ運転時間以外)の運転を選択できます。<br>(「定量」「業種別」「学習」沸き増しから選択) | 運転選択       | ☞ 23ページ  |
| 沸き上げ時間の設定 | 沸き上げ運転の時間を設定します。<br>(沸き上げ時間内は、全量(100%)沸き上げをします)           | 沸き上げ<br>時間 | ☞ 24ページ  |
| 全量沸き増し設定  | 貯湯ユニットの沸き上げる量を当日のみ全ての時間帯で<br>全量 (100%) に設定変更します。          | 沸き増し設定     | CF 25ページ |

・電源の投入

1

■電源を投入する場合は、以下の手順で電源の投入や設定を行ってください。

電源を投入します。(複数台接続している場合は、全ての給湯機の電源を投入してください。)

※複数台での電源投入の順番はありませんが、リモコン接続機の電源を投入しないとリモコンは 操作できません。

●リモコン接続機の電源を投入するとリモコン画面(下図画面)点灯後、初期設定を行います。(約90秒)
 ●初期設定中に、給湯機の接続確認を行います。(ヒートポンプユニットと貯湯ユニット本数)

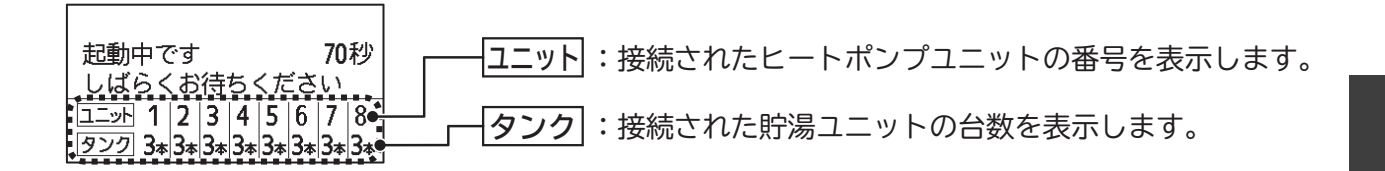

●初期設定が終わると、標準画面に移行します。

但し、初期設定後、時刻が設定されていない場合は、下記画面が表示されると同時にアラーム音が鳴りま す。

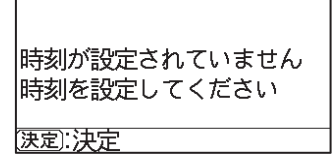

2 決定 を押し、時刻設定を行ってください。(日付/時刻の合わせかたを参照)

※初期設定中に給湯機の接続確認ができなかった場合やメンテナンス等で電源を再投入した場合 は下記の方法で接続確認をすることができます。

●標準画面の時に、 (空) ボタンを3秒長押します。

●10秒間、接続確認画面を表示し、標準画面に戻ります。

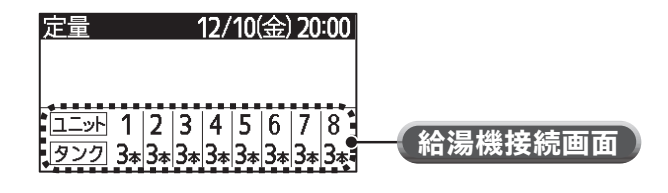

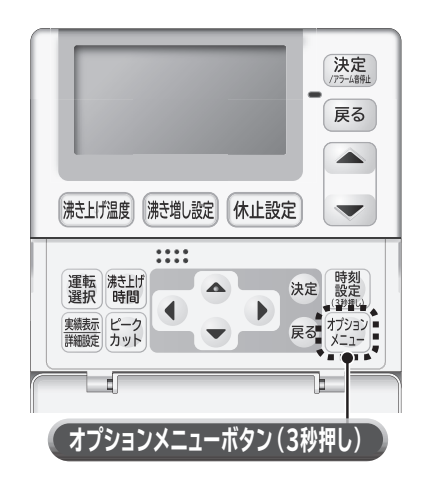

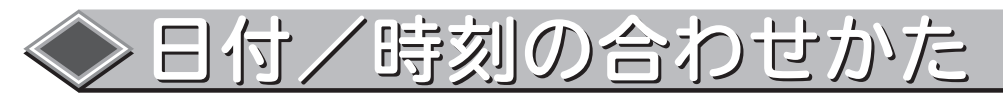

■日付/時刻を必ず合わせてください。
■標準画面より設定できます。

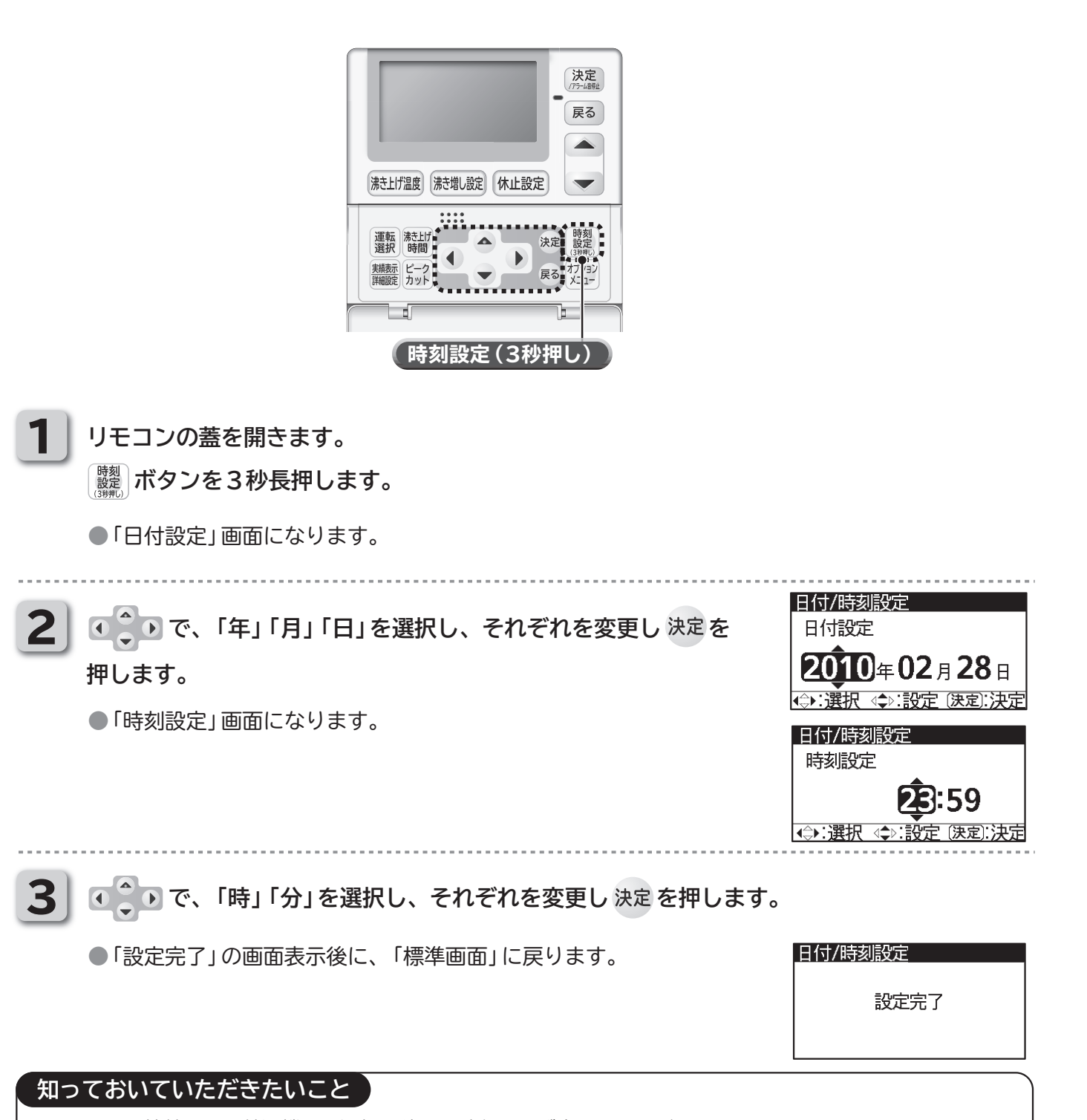

●リモコン接続をした給湯機の電源投入後は、時刻を必ず合わせてください。
 時刻を合わせないと正常な運転ができなくなります。
 ●時計は一度設定すると、停電等で電源が遮断されても通電再開後は現在時刻に復帰します。(但し、48時

間以内)

●時計は季節(周囲温度)の変化や停電により誤差が発生します。

月に1回程度時刻の確認をしてください。

リモコンの使用方法

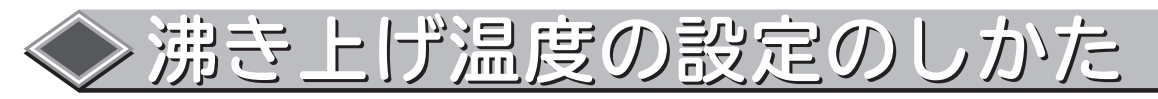

■ヒートポンプユニットで沸き上げる温度の設定です。外気温度によって沸き上げる温度を自動で選択する自動モードと、常に設定した温度で沸き上げる温度固定モードの2通りがあります。
 ■温度固定モードでは設定温度を6段階(90℃、85℃、80℃、75℃、70℃、65℃)に変更できます。

■標準画面で設定できます。

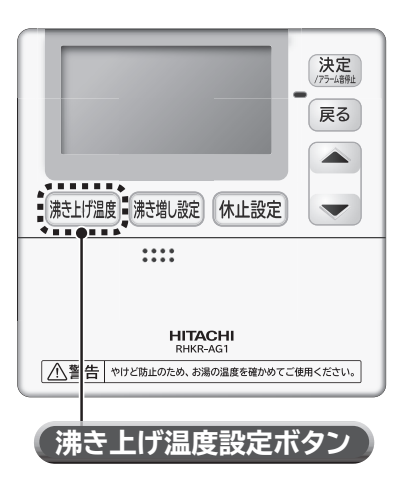

(
満上げ)
調 ボタンを押します。

●画面の「沸上温度」部の温度表示が反転します。

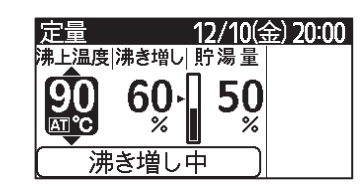

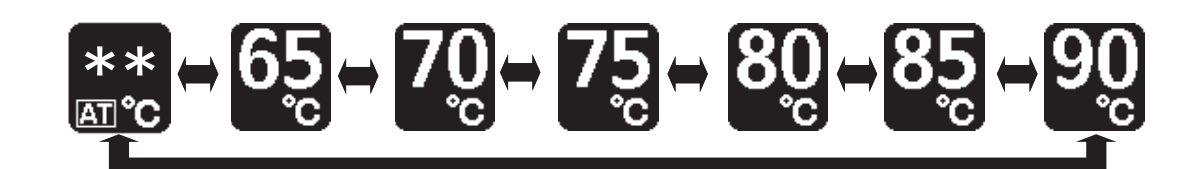

※自動モード選択時は、温度表示部に AT が表示されます。 (\*\*は、外気温度により変化します。)

3

決定 ボタンを押します。

### 知っておいていただきたいこと

●出荷時は、自動モードに設定されています。

- ●沸き上げ温度の設定は一度設定すると、再度設定するまで保持されます。
- (電源が遮断されても、設定は消えません)
- ●自動モード設定の場合、夏期では沸き上げ温度を低温にして効率のよい運転をし、給湯使用量が多くなる 冬期は沸き上げ温度を高温にして使用湯量を確保します。

食器洗浄機、ゆで麺器などに高温給湯して使用する場合は、温度固定モードでご使用ください。

●タンクに貯湯されている温度は、配管やタンク放熱などにより沸き上げした温度(リモコン設定温度)より も低下します。

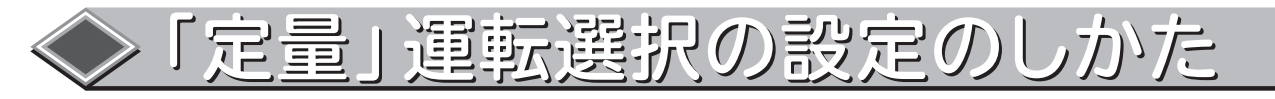

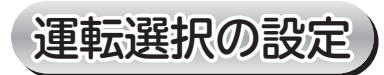

■「定量」運転の設定方法。 ■標準画面で設定できます。

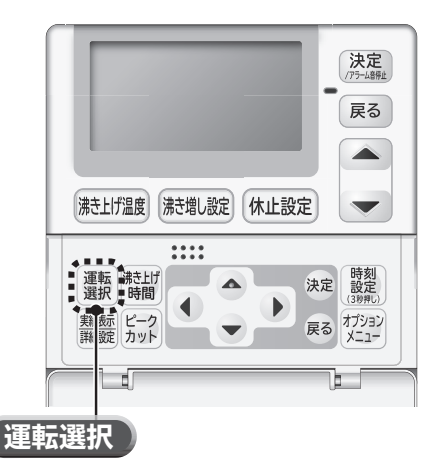

リモコンの蓋を開きます。 <sup>
運転</sup> ボタンを押します。

● 「運転選択」 画面になります。

● ● で、「定量」を選択し、決定を押します。

●確認画面になります。

2

「確認画面」で確認後、決定 を押します。

●再度確認画面になります。

「確認画面」で、「はい」で 決定を押します。 中止する場合は、「いいえ」で 決定を押します。

●「設定完了」の画面表示後に、定量運転の標準画面になります。

| 運転選択     | 12/10(金) 20:00 |
|----------|----------------|
|          | 定量             |
|          | 業種別            |
|          | 学習             |
| ⊲\$⊳:選択〔 | 決定):決定         |

| 運転選択 12/10(金) 20:00<br>(速定)すると設定を変更します<br>今までの設定・学習内容は<br>消去されます |
|------------------------------------------------------------------|
| 決定):決定                                                           |
| 運転選択 12/10(金) 20:00<br>よろしいですか<br>はい いいえ<br>(標準画面に戻る)            |
| 運転選択                                                             |
| 設定完了                                                             |

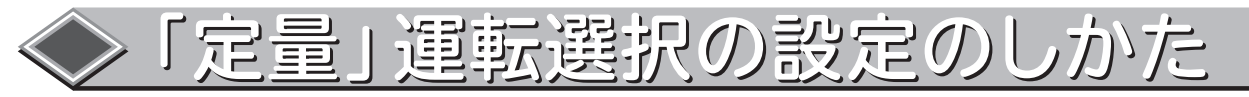

### 沸き上げ時間の設定

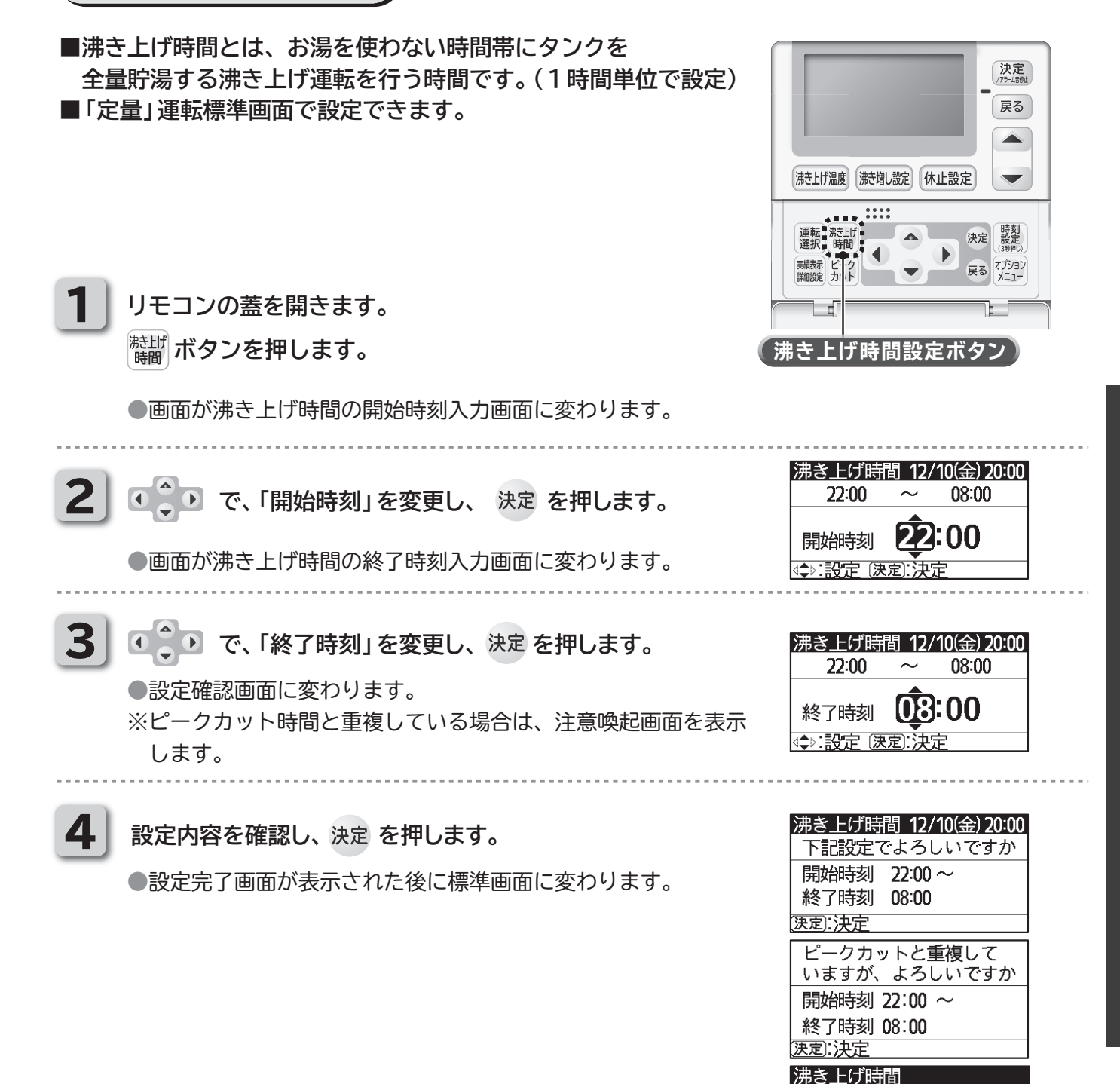

### 知っておいていただきたいこと

●出荷時は、開始時刻22:00、終了時刻08:00に設定されています。
 ●設定時間は、開始時刻から最大21時間となります。
 ●沸き上げ開始時刻と終了時刻は一度設定すると、再設定するまで給湯機内に保持されます。
 (電源が遮断されても、設定は消えません)

●沸き上げ開始時刻と終了時刻を同じ時刻に設定すると、沸き上げ運転は行いません。

リモコンの使用方法

設定完了

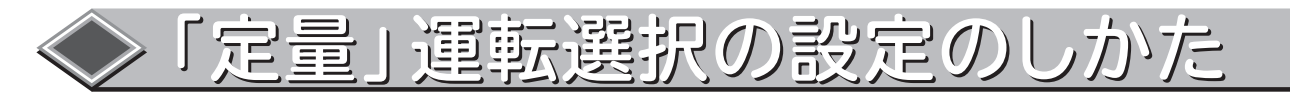

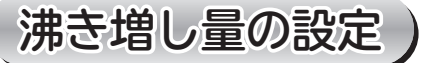

■沸き増し時間帯(貯湯時間帯以外)の沸き増し量(目標貯湯量)を設定します。 ■「定量」運転の標準画面より設定できます。

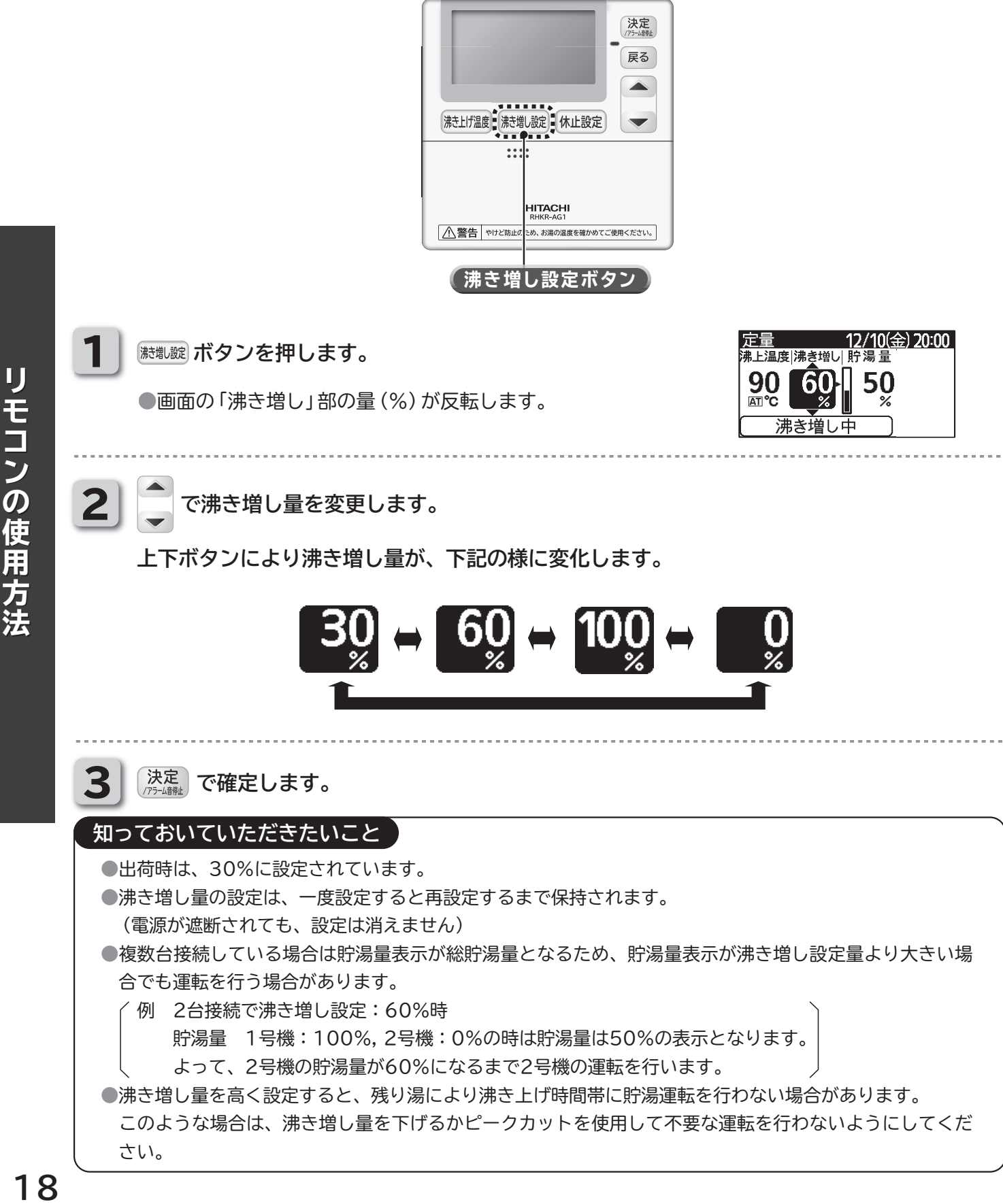

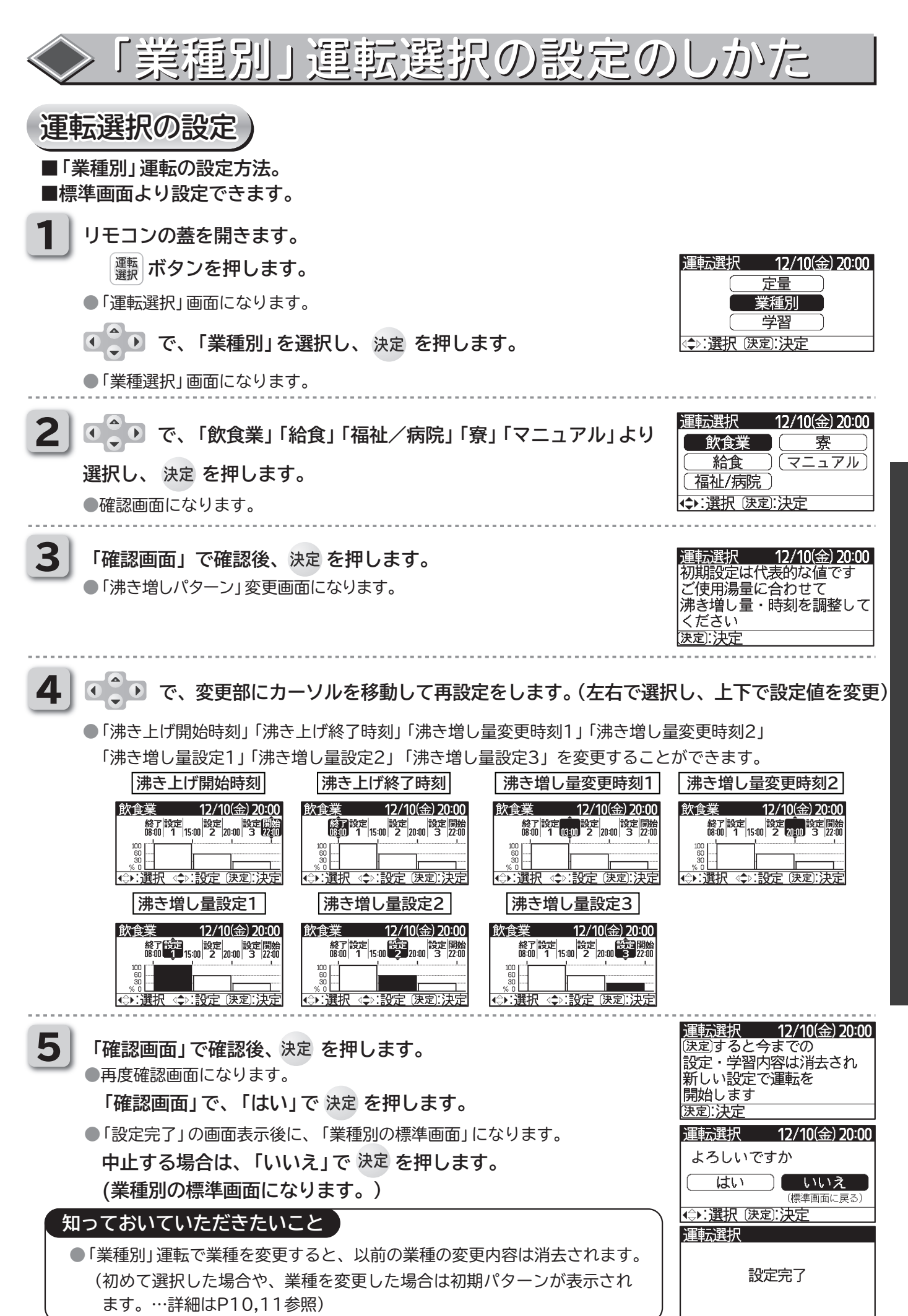

リモコンの使用方法

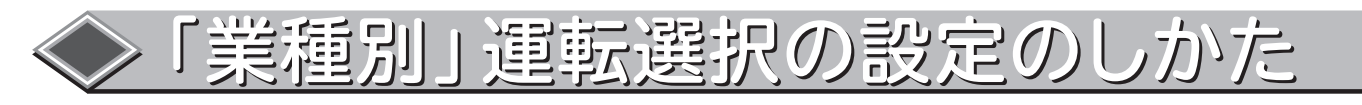

### 沸き上げ時間の設定

■沸き上げ時間とは、お湯を使わない時間帯にタンクを全量貯湯する運転時の時間です。(1時間単位で設定) ■「業種別」運転標準画面より設定できます。

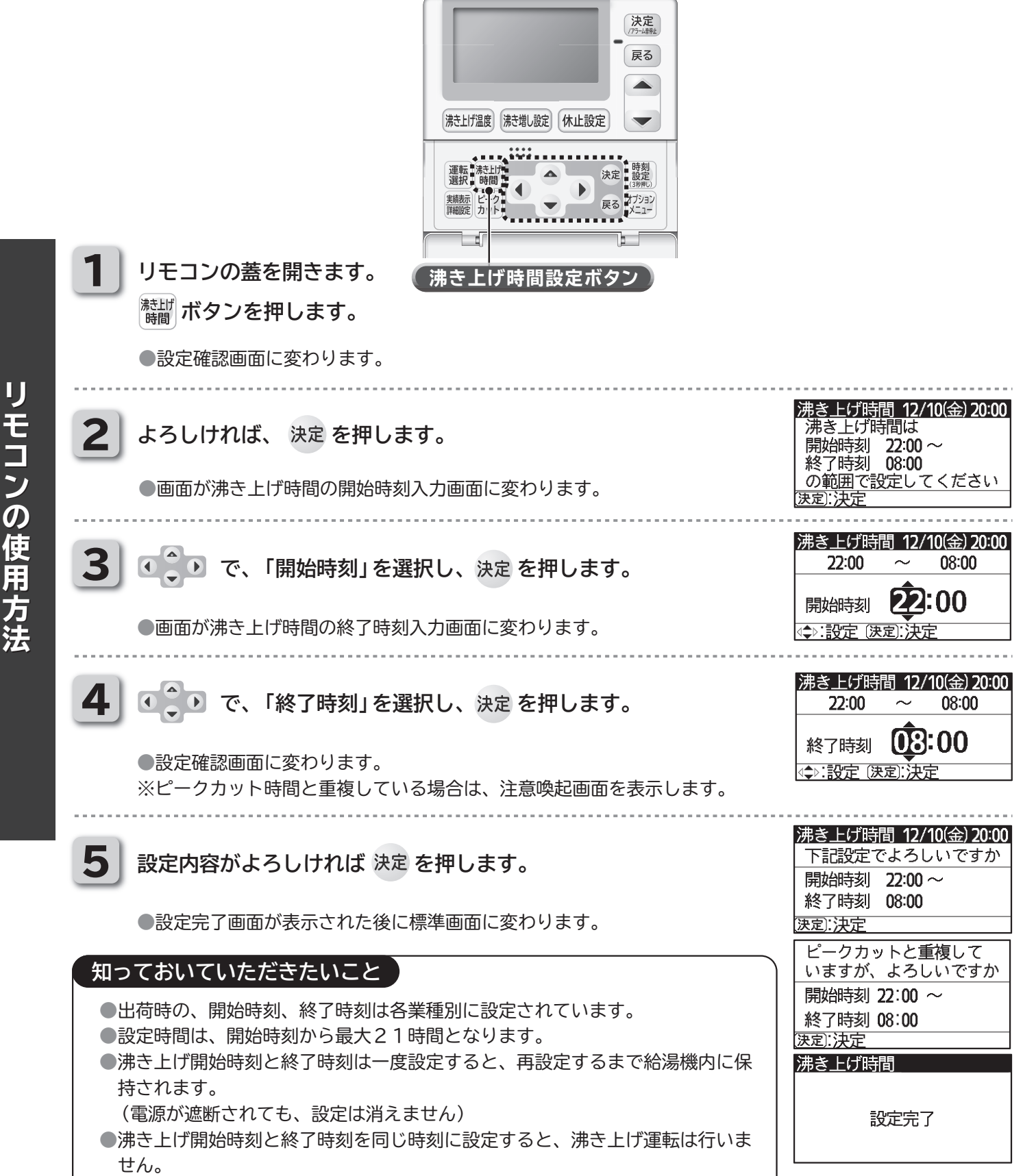

|           | >「業種別」運転選択の設定の                                                                                                    | しかた                                                                                                    |
|-----------|----------------------------------------------------------------------------------------------------|----------------------------------------------------------------------------------------------------|
| 沸         | き増しパターン詳細設定                                                                                                    |                                                                                                    |
| ■全曜<br>19 | <b>躍日で同じ沸き増しパターンの場合</b><br>ページの「運転選択の設定」より、現在と同業種を選択して変更してください。                                                                                                    |                                                                                                    |
| ■各曜       | 習び、注意になって、「「「「「「」」」、「「」」、「」」、「」」、「」、「」、「」、「」、「」、「                                                                                                    | はできません)                                                                                                    |
| 1         | リモコンの蓋を開きます。                                                                                                    | 実績表示 12/10(金) 20:00                                                                                                    |
|           | ■ 「アノアアロンタ。 ●実績表示画面に変わります。(3週間分の残湯量実績)                                                                                                    | □<br>38<br>4<br>→ : 選択 (決定):決定                                                                                                    |
| 2         | 各曜日の詳細を確認したい場合は                                                                                                    | 実績表示 12/10(金) 20:00<br>金曜 通識 詳細設定<br>0:00 5:00 12:00 18:00 24:00                                                                            |
| _         | ● で、確認したい曜日を選択し 決定 を押します。                                                                                                    | 。                                                                                                    |
|           | ●各曜日の2時間毎の残湯量を表示します。                                                                                                    | 実績表示 <u>12/10(金) 20:00</u><br>金曜 <u>週前</u> 詳細設定<br>0:00 6:00 12:00 18:00 24:00                                                              |
|           | ● ◆ ● で、「一週前」「二週前」「三週前」に変更し確認します。                                                                                                    | ☆?? ★☆>:選択 実績表示 12/10(金) 20:00                                                                                                    |
|           | ※選択した曜日で「詳細設定」を行いたい場合は、 3 に進み、異なる曜日を行い<br>たい場合は、 1 に戻ってください。                                                                                                    | 金曜 (王海前) (詳細設定)<br>0:00 6:00 12:00 18:00 24:00<br>0:00 0 0 0 0 0 0 0 0 0 0 0 0 0 0 0 0 0                                                    |
| 3         | <ul> <li>●「沸き増しパ ターン」変更画面になります。</li> </ul>                                                                                                    | 実績表示 12/10(金) 20:00<br>金曜 一週前 詳細設定<br>0:00 6:00 12:00 18:00 24:00<br>0 0 0 0 0 0 0 12:00 18:00 24:00<br>0 0 0 0 0 0 0 0 0 0 0 0 0 0 0 0 0 0 |
| 4         | ・ で、変更部にカーソルを移動して再設定をします。(左右で選択し                                                                                                    | 、上下で設定値を変更)                                                                                                    |
|           | 「沸き増し量変更時刻1」「沸き増し量変更時刻2」「沸き増し量設定1」「沸き増し量<br>3」を変更することができます。(先ずは「沸き増し量変更時刻2」の前倒しからま                                                                                                    | 設定2」「沸き増し量設定<br>1施し、翌週の建温量を                                                                                                    |
|           | 確認しながら調整される様お勧めします。)                                                                                                    |                                                                                                    |
|           | ※「沸き上け開始時刻」「沸き上け終了時刻」は、P20の「沸き上け時間の設定」から<br>満き増し量変更時刻1 満き増し量変更時刻2                                                                                                    | っ行ってくたさい。                                                                                                    |
|           | 飲食業     12/10(金) 20:00       金曜     総元       第二     12/10(金) 20:00       金曜     総元       100     15.00       100     15.00       100     15.00       100     15.00       100     15.00       100     15.00       100     15.00       100     15.00       100     15.00       100     15.00       100     15.00       100     15.00       100     15.00       100     15.00       100     15.00       100     15.00       100     15.00       100     15.00       100     15.00       100     15.00       100     15.00       100     15.00       100     15.00       100     15.00       100     15.00       100     15.00       100     15.00       100     15.00       100     15.00       100     15.00       100     15.00       100     15.00       100     15.00       100     15.00       100     15.00        100     15.0                                                                                                    |                                                                                                    |
|           | ・注意状 (                                                                                                    | 量設定3                                                                                                    |
|           | 飲食業       12/10(金) 20:00       飲食業       12/10(金) 20:00       飲食業         金曜       節四       15.00       第二       12/10(金) 20:00       飲食業         金曜       節四       15.00       第二       12/10(金) 20:00       飲食業         金曜       節四       15.00       第二       12/10(金) 20:00       12/10(金) 20:00       12/10(20) 20:00       12/10(20) 20:00       12/10(20) 20:00       12/10(20) 20:00       12/10(20) 20:00       12/10(20) 20:00       12/10(20) 20:00       12/10(20) 20:00       12/10(20) 20:00       12/10(20) 20:00       12/10(20) 20:00       12/10(20) 20:00       12/10(20) 20:00       12/10(20) 20:00       12/10(20) 20:00       12/10(20) 20:00       12/10(20) 20:00       12/10(20) 20:00       12/10(20) 20:00       12/10(20) 20:00       12/10(20) 20:00       12/10(20) 20:00       12/10(20) 20:00       12/10(20) 20:00       12/10(20) 20:00       12/10(20) 20:00 | 12/10(金) 20:00                                                                                                    |
|           | 再設定後 決定 を押します。                                                                                                    |                                                                                                    |
| 5         | 「確認画面」で 決定 を押します。                                                                                                    | <u>実演校プロンプロ(金) 2000</u><br>設定を完了します                                                                                                    |
|           | ●設定完了画面が表示された後に「実績表示画面」になります。<br>※他の曜日を変更したい場合は <b>1</b> から再度行ってください                                                                                                    | (決定):決定<br>実績表示                                                                                                    |
|           |                                                                                                    | 設定完了                                                                                                    |

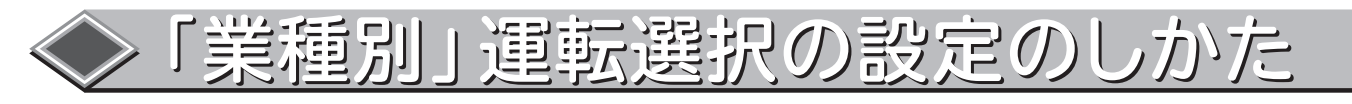

### 全量沸き増し運転の設定

■「業種別」運転選択時に、「沸き増し設定」ボタンを押すことにより1回のみ全量(100%)沸き増し を行います。

■「業種別」運転標準画面より設定できます。

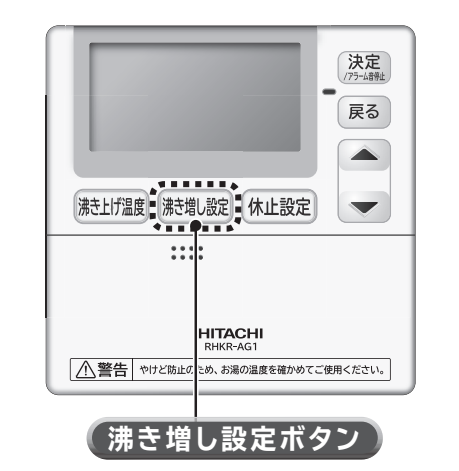

リモコンの使用方法

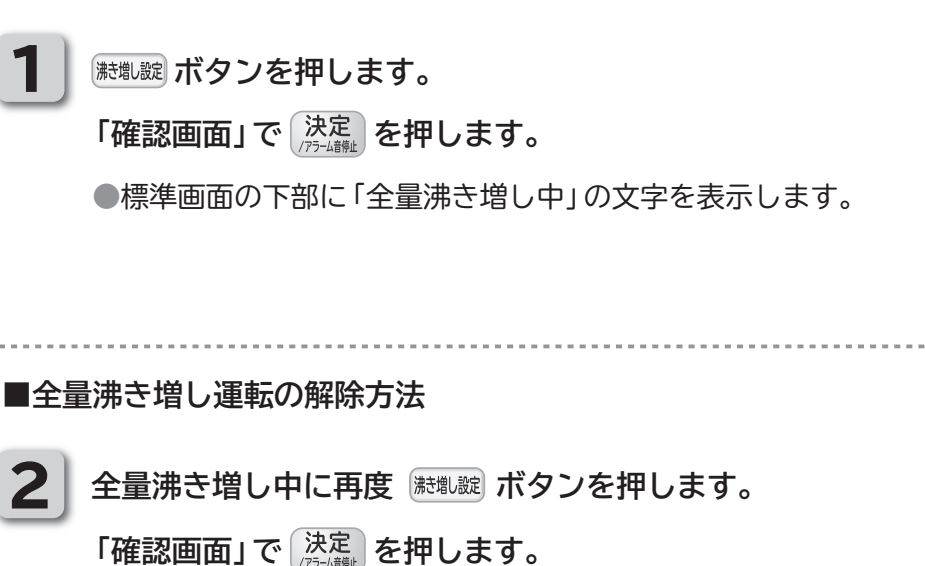

●標準画面の下部に「全量沸き増し中」の文字が消えます。

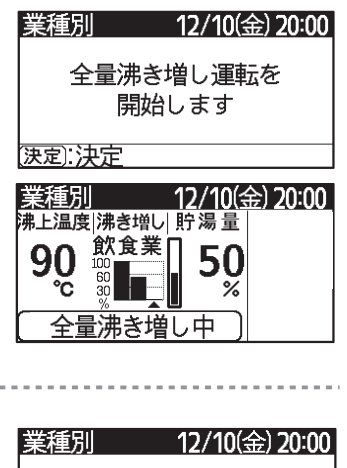

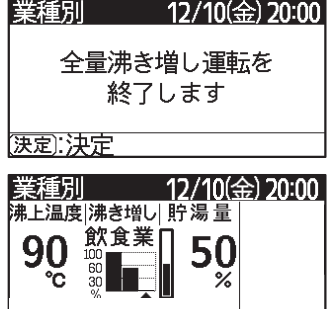

### 知っておいていただきたいこと

 ●全量沸き増し運転は、一度全量まで沸き上げると、全量沸き増し運転は解除されます。
 ●沸き増し運転方法(「業種別」→「学習」等)を変更した場合や、停電等の電源遮断時は全量沸き増し運転は 解除されます。

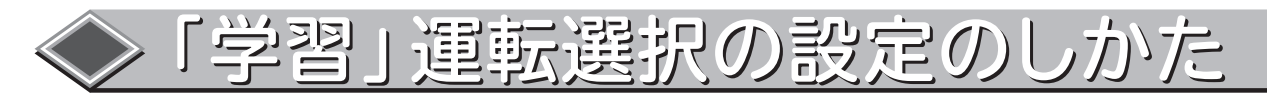

| IJ |
|----|
|    |
| Ŧ  |
|    |
| ~, |
| ~  |
| の  |
| 伂  |
|    |
| H  |
| 方  |
| ÷+ |
| 広  |

### 運転選択の設定

■「学習」運転の選択方法。 ■標準画面より設定できます。

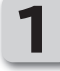

- リモコンの蓋を開きます。 ます。
- ●「運転選択」画面になります。
- ●●● で、「学習」を選択し、決定を押します。
- ●確認画面になります。

「確認画面」で確認後、決定を押します。

●再度確認画面になります。

2

「確認画面」 で確認後、決定を押します。

●再度確認画面になります。

「確認画面」で確認後、決定を押します。 (「業種別」からの切り替え時に表示します。)

●再度確認画面になります。

「確認画面」で、「はい」で決定を押します。

中止する場合は、「いいえ」で 決定を押します。

●「設定完了」の画面表示後に、「学習の標準画面」になります。

| 学習                                                                                                |   |
|---------------------------------------------------------------------------------------------------|---|
| <₽:選択 (決定):決定                                                                                     |   |
|                                                                                                   |   |
| 運転選択 12/10(金) 20:00<br>現在の沸き上げ時間は<br>22:00 ~ 08:00 です<br>変更する場合は沸き上げ時間<br>ボタンで設定してください<br>(決定):決定 |   |
|                                                                                                   |   |
| 運転選択 12/10(金) 20:00<br>3週間分の使用湯量を元に<br>運転します。使用湯量が<br>大きく変化すると湯切れする<br>場合があります。<br>(決定):決定        | - |
| 運転選択 12/10(金)20:00<br>(速定)すると設定を変更します<br>今までの設定・学習内容は<br>消去され、新しい学習を<br>開始します<br>(決定):決定          |   |
| 運転選択 12/10(金) 20:00                                                                               |   |
| よろしいですか                                                                                           |   |
| していた。 はい していいえ (標準画面に戻る)<br>(標準画面に戻る)                                                             |   |
|                                                                                                   | 1 |

運転選択

12/10(金) 20:00

定量 業種別

設定完了

### 知っておいていただきたいこと

- ●「学習」沸き増し運転から「定量」「業種別」運転に変更すると、学習内容は消去されます。
- ●1回他の運転を選択してから再度「学習」運転に変更すると、3週間の学習からスタートとなります。
- ●3週間の学習中のリモコン画面表示は「学習」(グレー文字)となり、4週目以降は「学習」となります。
- ●給湯使用量が急に変化すると湯切れの恐れがあります。
- ●「学習」運転設定後に、設定変更を行うと湯切れする場合があります。
- ●設定を大きく変更する場合は、「学習」を解除(「定量」「業種別」運転に変更)し、再度「学習」運転を設定し てください。

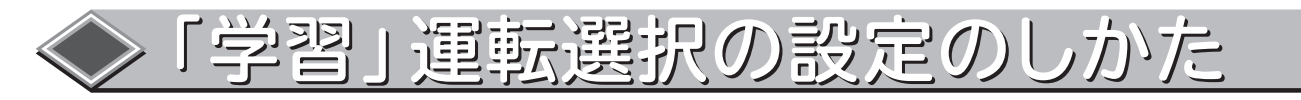

### 沸き上げ時間の設定

■沸き上げ時間とは、お湯を使わない時間帯にタンクを全量貯湯する運転時の時間です。(1時間単位で設定)
■「学習」運転標準画面より設定できます。

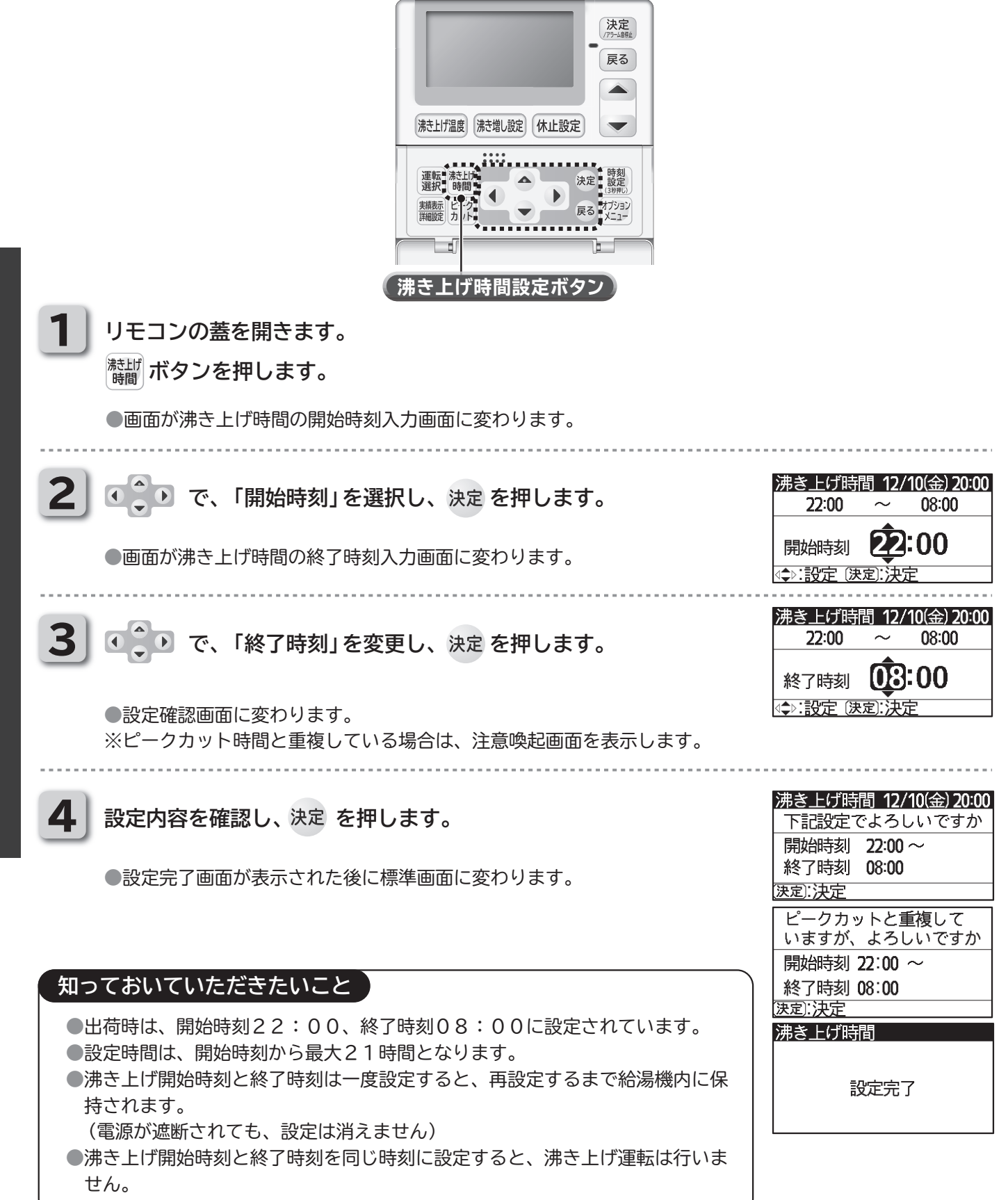

リモコンの使用方法

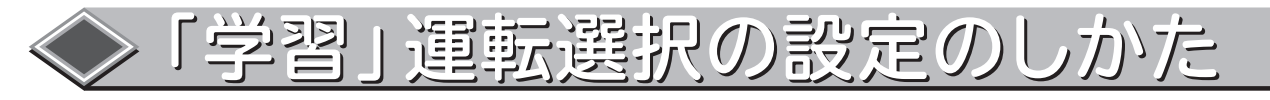

### 全量沸き増し設定

■「学習」運転選択時に、「沸き増し設定」ボタンを押すことにより沸き増し量30%の時間帯を
 全量(100%)に変更することができます。(当日のみ)
 ■「学習」運転標準画面より設定できます。

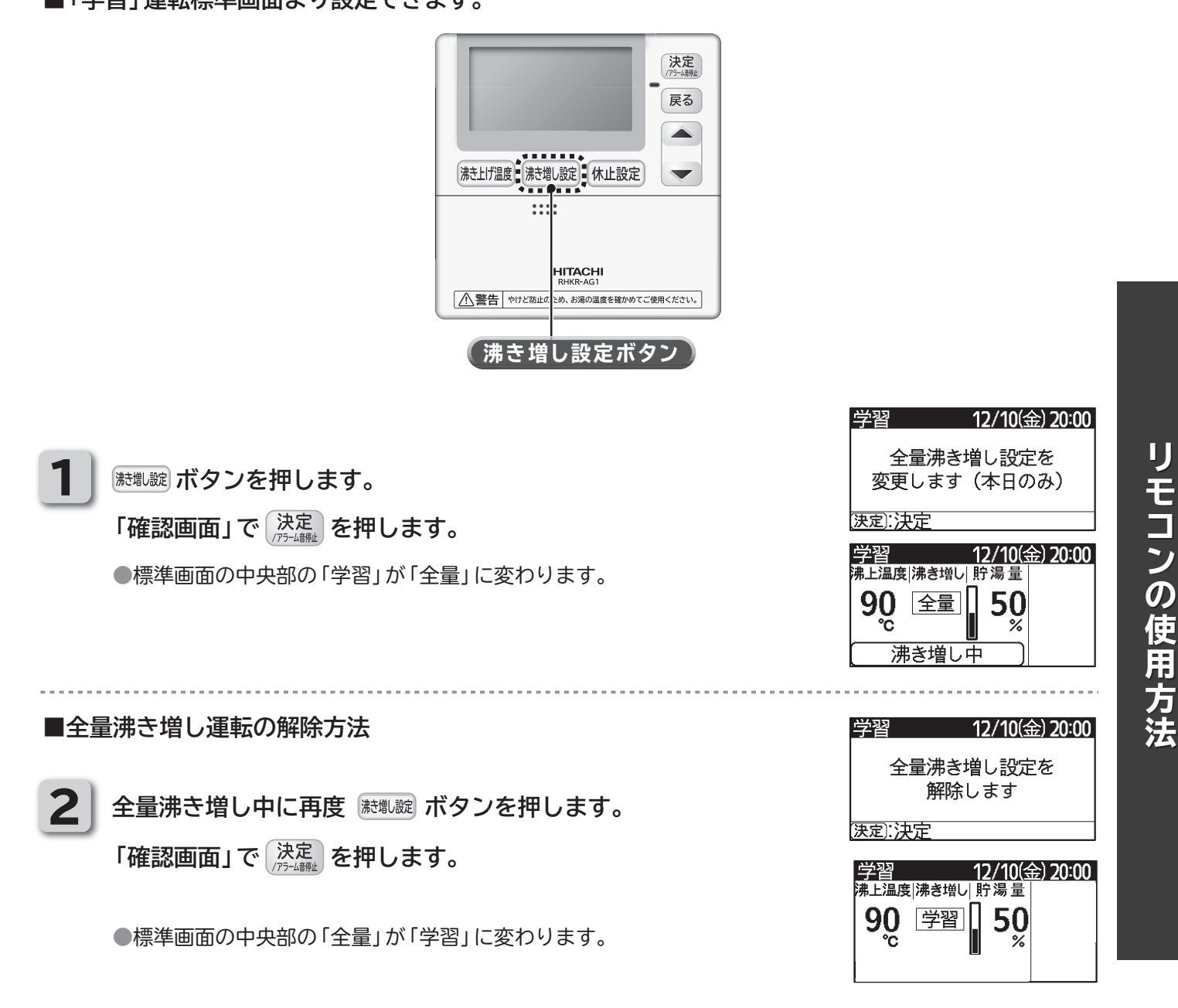

### 知っておいていただきたいこと

 ●全量沸き増し設定は、当日のみ有効となります。
 ●沸き増し運転方法(「学習」→「業種別」等)を変更した場合や、停電等の電源遮断時は全量沸き増し設定は 解除されます。

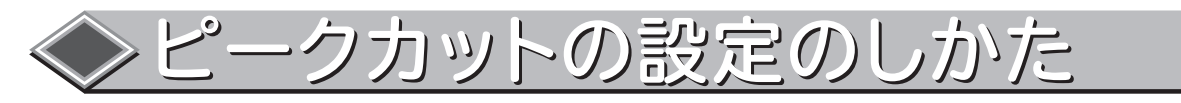

■ピークカット設定をした時間帯は、給湯機の運転を行いません。 電力使用量がピークとなる時間帯に合わせてピークカット設定しておくことにより、給湯機の運転 を停止してご契約の電力量の超過を防ぐことができます。 ■1時間単位で設定ができ、最長12時間まで設定できます。 ■標準画面より設定できます。

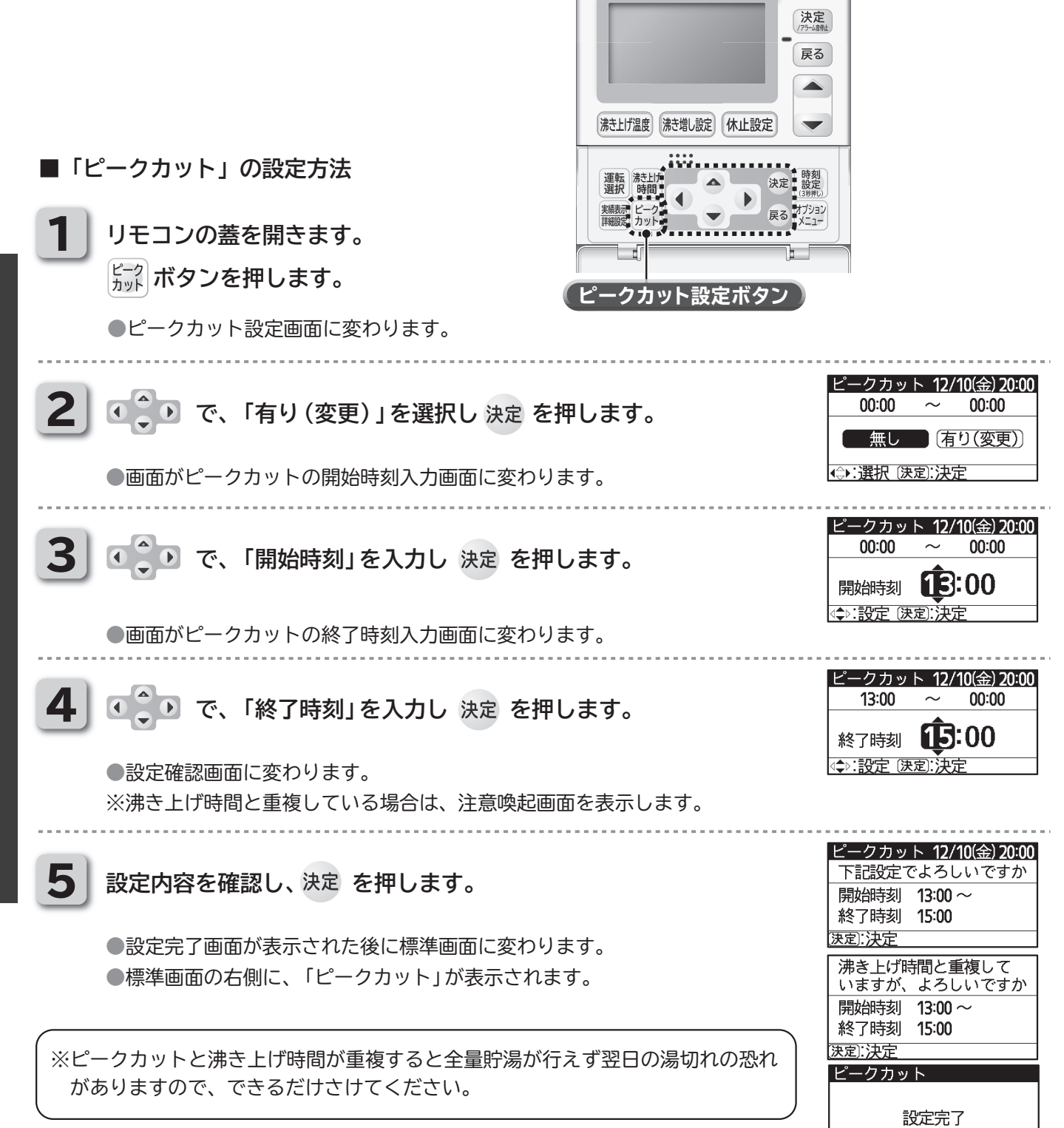

\_\_\_12/10(金) 20:00

弗上温度|沸き増し| 貯湯量 ピークカット 60·**5**0

沸き増し中

定量

90 AT °C

## ◇ピークカットの設定のしかた

■「ピークカット」の解除方法

リモコンの蓋を開きます。

ビーク カット ボタンを押します。

●ピークカット設定画面に変わります。

2 で、「無し」を選択し 決定 を押します。

●設定完了画面が表示された後に標準画面に変わります。
 ●標準画面の右側に、「ピークカット」が消えます。

| ピークカッ  | ト <b>12</b> / | 10(金) 20:00 |
|--------|---------------|-------------|
| 13:00  | ~             | 15:00       |
| (無し    | 有             | り(変更))      |
| ◆:選択 決 | 定]:決了         | Ē           |

ピークカット

設定完了

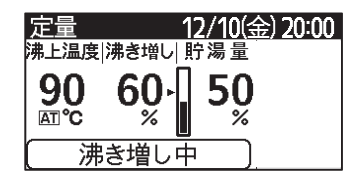

### 知っておいていただきたいこと

出荷時は、ピークカット「無し」に設定されています。
 12時間を超える設定はできません。
 ピークカットは一度設定すると、再度設定するまで給湯機内に保持されます。
 (電源が遮断されても、設定は消えません)

リモコンの使用方法

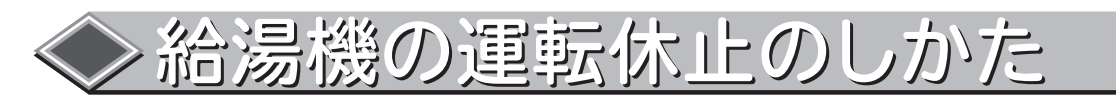

### ■給湯機を使用しない日は給湯機の運転を休止させ、不要な運転を省きます。 ■本機では「日数休止」「曜日休止」「期間休止」の3種類から選択できます。 ■標準画面より設定できます。

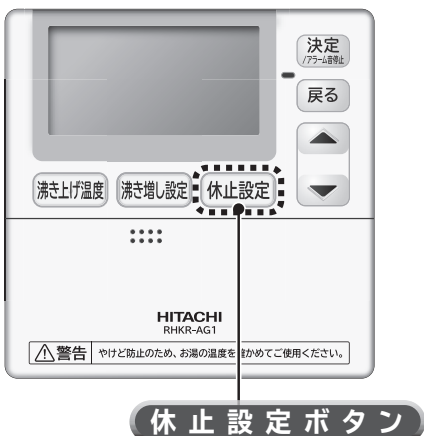

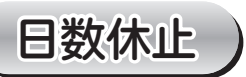

#### ■「日数休止」とは。

- ●「日数休止」は1~9日の1日単位で設定できます。
- ●「日数休止」は設定が確定後直ちに休止となります。
- ●「日数休止」の考え方は下記の様になります。
- 沸き上げ運転を行わない回数を設定します。(運転開始までの、沸き増し運転も行いません) (例)
- ●現在が金曜日(時刻が20:00)で、土曜日,日曜日が休日で月曜日の朝からお湯を使いたい場合。 (貯湯時間設定・・・22:00~08:00)
- ●休止日数は2日を設定します。
- ●金曜日と土曜日の沸き上げ運転を休止して、日曜日の沸き上げ運転から運転を開始します。

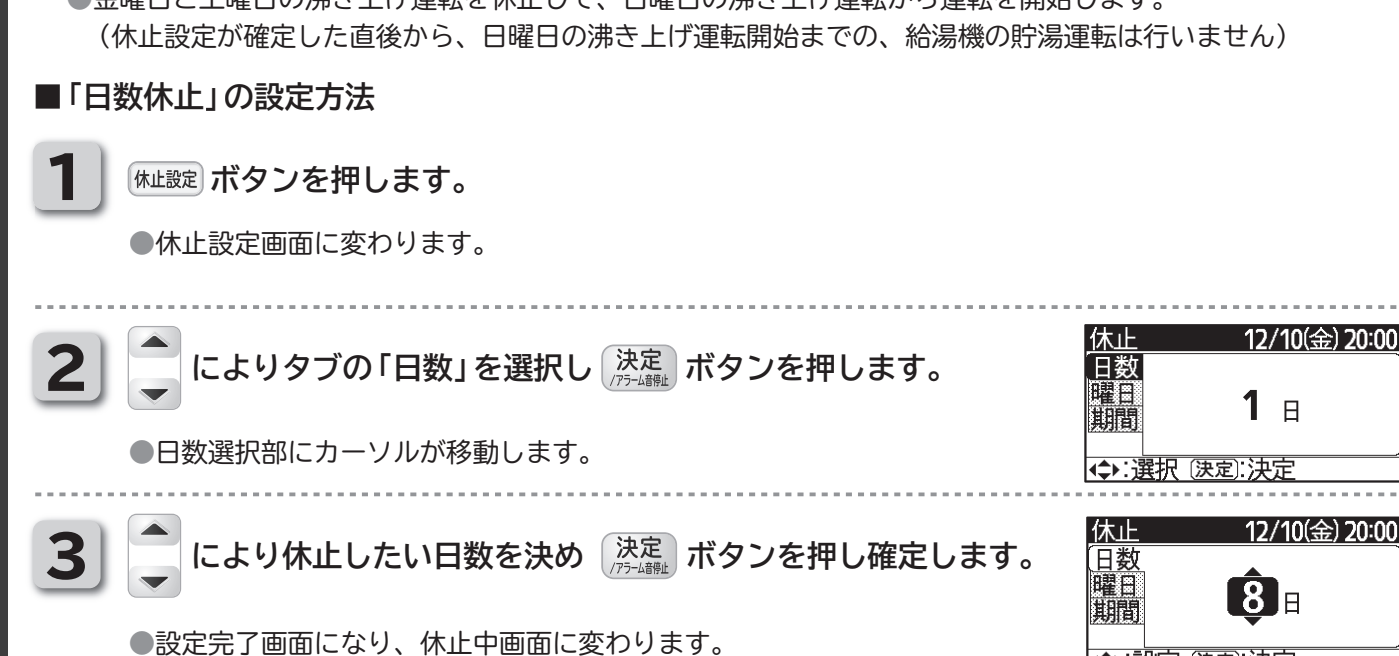

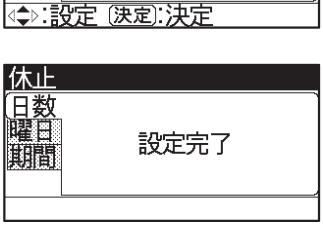

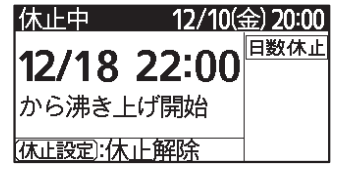

リモコンの使用方法

## ◇ 給湯機の運転休止のしかた

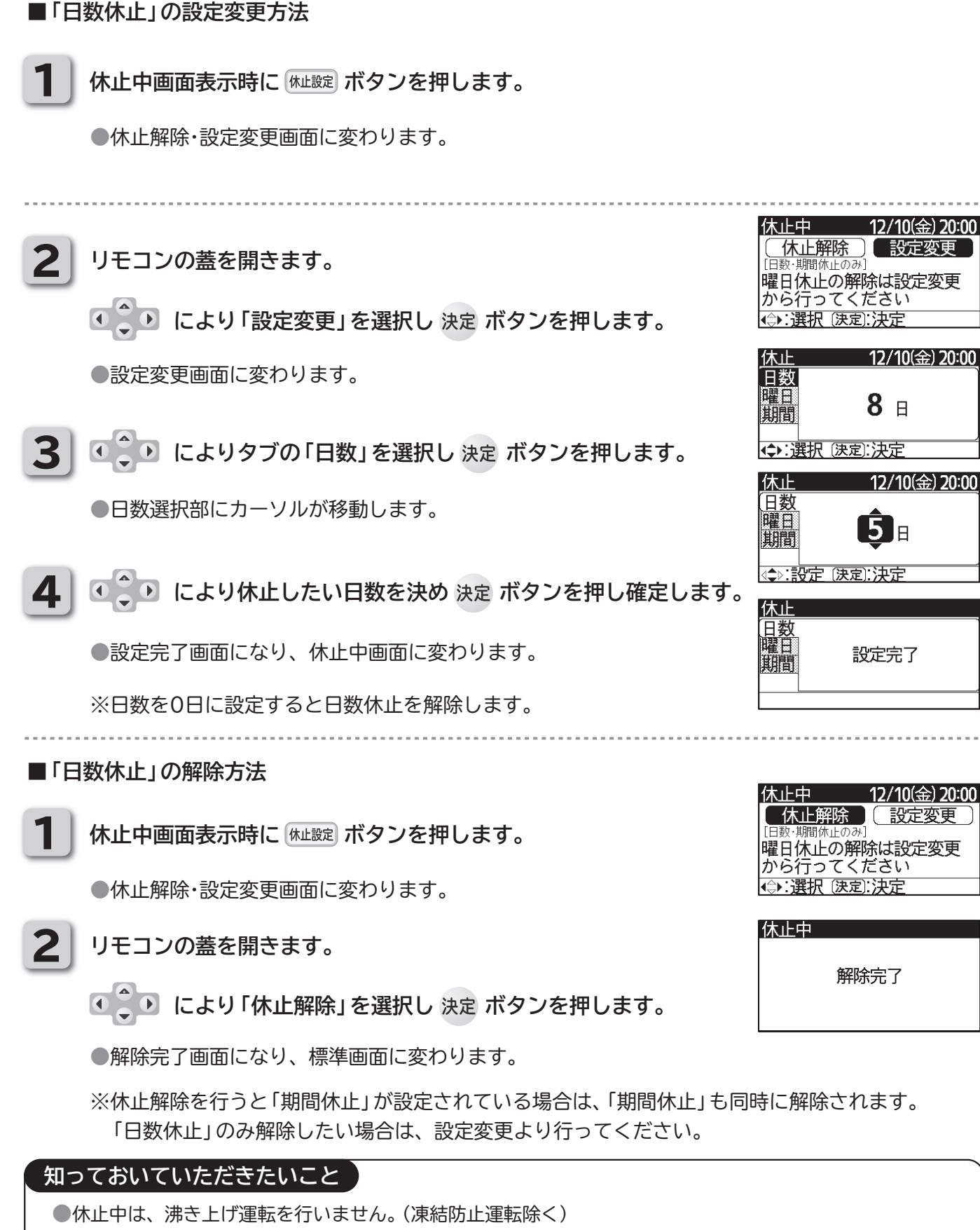

●停電等で電源が遮断された場合は、休止状態は解除されます。

●リモコンの通信異常があった場合は、休止状態は解除されます。

●複数台接続時に、機器間の通信異常が発生した場合は、通信異常のユニットは休止が解除され運転を行います。 但し、通信異常が解除された場合は自動復帰し、休止中の場合は休止設定となります。

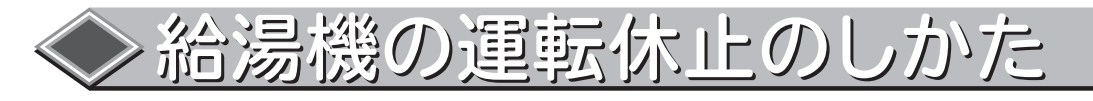

### 曜日休止)

#### ■「曜日休止」とは。

- ●「曜日休止」は休止設定した曜日に給湯機を毎週休止させることができます。(最大6曜日設定可)
- 「曜日休止」の考え方は下記の様になります。
  - (例)1 営業時間:10:00~20:00で月曜日が定休日の場合(沸き上げ時間設定・・・22:00~08:00)
     ●休止設定が月曜日の場合

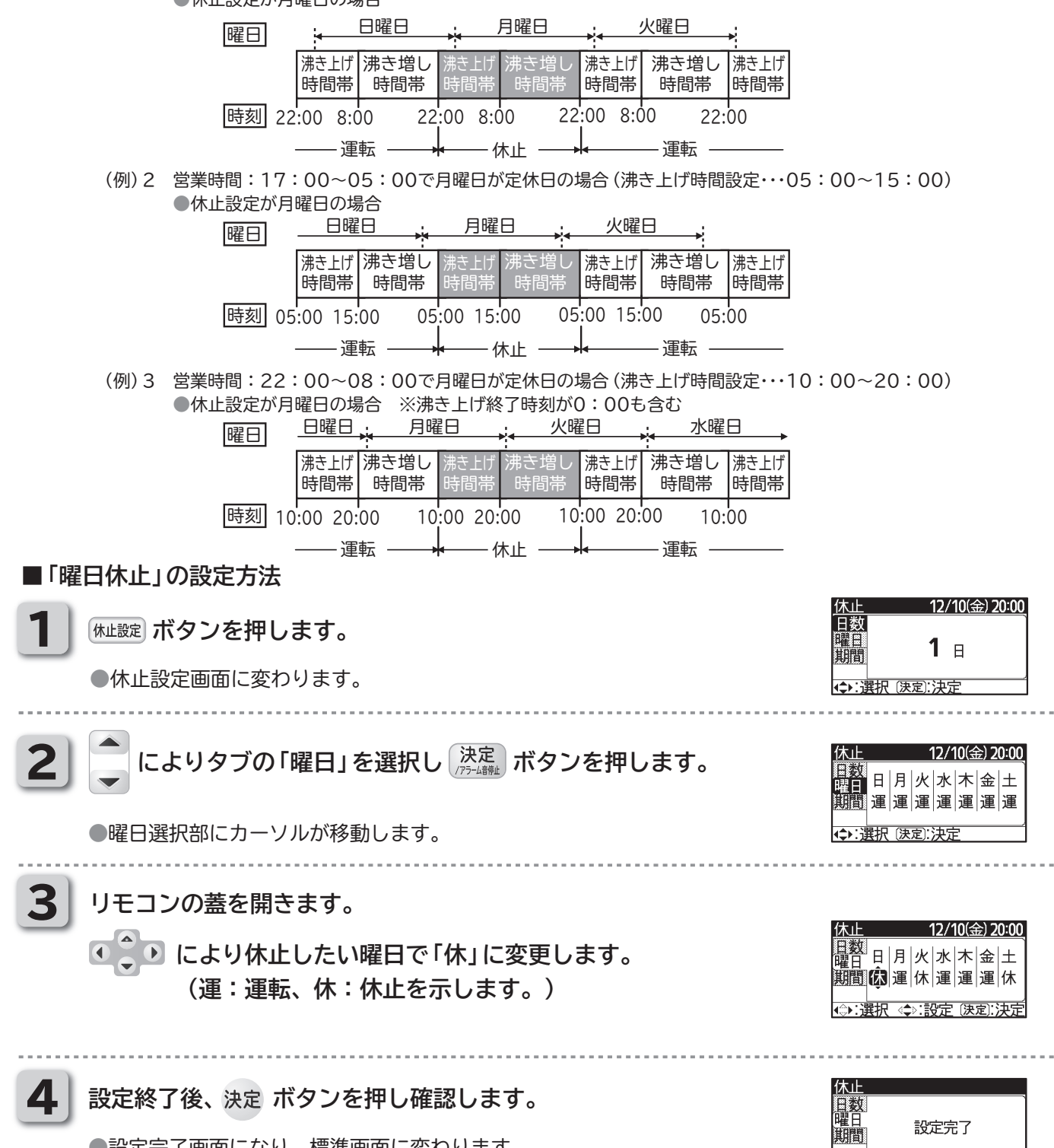

●設定完了画面になり、標準画面に変わります。
 ●標準画面の右側に、「曜日休止」と設定した曜日が表示されます。

## ◇ 給湯機の運転休止のしかた

### ■「曜日休止」の設定変更・解除方法

●休止中の場合

| 1  | 休止中画面表示時に (###2) ボタンを押します。                                                                                                    | 休止中 12/10(金) 20:00                                                                                                    |
|----|----------------------------------------------------------------------------------------------------|----------------------------------------------------------------------------------------------------|
|    | ●休止解除・設定変更画面に変わります。                                                                                                    | <b>休止解除</b> <u>設定変更</u><br>[百鼓・期間休止のみ]     曜日休止の解除は設定変更     から行ってください     (⇒):選択 (決定):決定                                                                                                    |
| 2  | リモコンの蓋を開きます。<br>・<br>・<br>により「設定変更」を選択し決定ボタンを押します。<br>・<br>休止設定画面に変わります。                                                                    | 休止中     12/10(金) 20:00       休止解除     設定変更       □母、明聞你止のみ)     設定変更       曜日休止の解除は設定変更     から行ってください       (金):選択(決定):決定     (金):認定を変更します       しばらくお待ちください                                                                                                    |
| 3  | ● により休止を解除したい曜日で「運」に変更します。<br>(運:運転、休:休止を示します。)                                                                                             | 休止     12/10(金) 20:00       日数     □       曜日     日   月   火   水   木   金   土       期間     □       □     □       □     □       □     □       □     □       □     □       □     □       □     □       □     □       □     □       □     □       □     □       □     □       □     □       □     □       □     □       □     □       □     □       □     □       □     □ |
| 4  | <ul> <li>設定終了後、決定ボタンを押し確認します。</li> <li>設定完了画面になり、標準画面に変わります。</li> <li>標準画面の右側に、解除した曜日が消えます。</li> <li>(全ての曜日を解除した場合は「曜日休止」も消えます。)</li> </ul> | 休止<br>日数<br>曜日<br>殿間<br>ア<br>定量<br>22/10(金) 20:00<br>沸上温度 沸き増し 貯湯量<br>90 60・<br>第50<br>※<br>沸き増し中                                                                                                    |
| •1 | 木止中ではない場合                                                                                                    |                                                                                                    |

CF30ページ「曜日休止」の設定方法より休止解除をしたい曜日を「休」→「運」に変更 してください。

### 知っておいていただきたいこと

1

●休止に入ると、休止中画面に切り替わります。

- ●「曜日休止」の設定した曜日が現在の曜日と同じ場合は、設定完了後直ちに運転を停止し、休止に入ります。
- ●「曜日休止」の設定は一度設定すると、再度設定するまで保持されます。 (電源が遮断されても、設定は消えません)
- ●「曜日休止」は、休止解除からは解除をすることはできません。休止を解除する場合は設定変更を行ってください。
- ●複数台接続時に、機器間の通信異常が発生した場合は、通信異常のユニットは休止が解除され運転を行います。 但し、通信異常が解除された場合は自動復帰し、休止中の場合は休止設定となります。

## <> 給湯機の運転休止のしかた

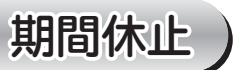

### ■「期間休止」とは。

●「期間休止」は休止する期間を指定した開始日,終了日を年月日で設定することができます。(最大30日間設定可)
 ●「期間休止」の考え方は下記の様になります。

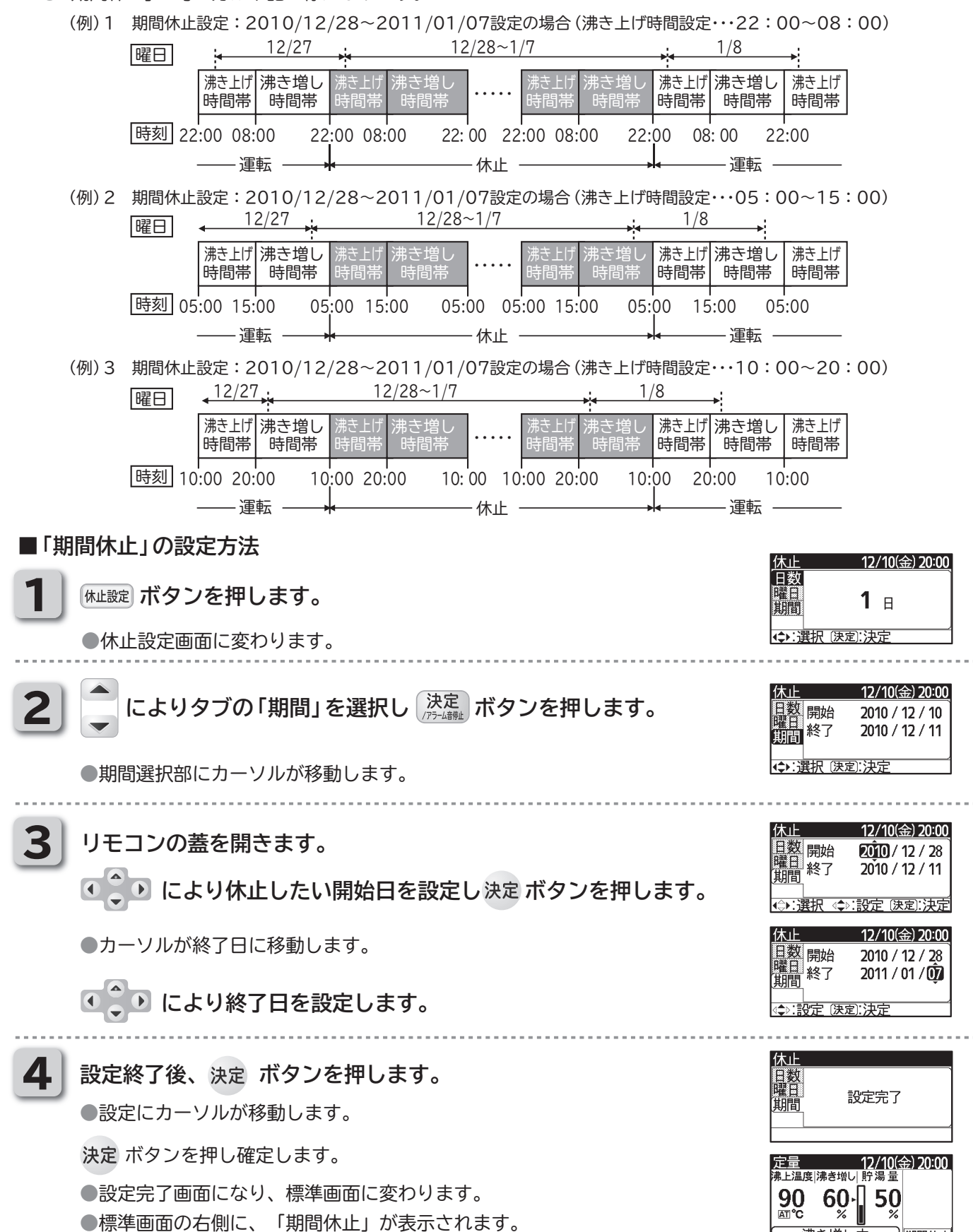

沸き増し中

期間休止

## 給湯機の運転休止のしかた

■「期間休止」の設定変更方法 休止中の場合 休止中画面表示時に「ᠰ止識定」ボタンを押します。 ●休止解除・設定変更画面に変わります。 2 リモコンの蓋を開きます。 (休止解除 [日数・期間休止の 設定変見 ● ● により「設定変更」を選択し 決定 ボタンを押します。 曜日休止の解除は設定変更 から行ってください ●休止設定画面に変わります。 12/10(金) 20:00 3 1 日 期間 ●期間選択部にカーソルが移動します。 <⇒: 選択 (決定): 決定 12/10(金) 20:00 ● ● により変更したい開始日を設定し決定 ボタンを押します。 4 日数 開始 2010 / 12 / 28 終了 2011 / 01 / 07 期間 ) (設定変更 解除 ●カーソルが終了日に移動します。 ● により変更したい終了日を設定し決定ボタンを押します。 日数 開始 2010 / 12 / 28 2011 / 01 / 🕅 終了 期間 設定変更 解除 ●設定変更部にカーソルが移動します。 12/10(金) 20:00 休止 5 日数 開始 曜日 終了 期間 設定内容を確認し、 決定 ボタンを押します。 2010 / 12 / 28 2011 / 01 / 07 解除 設定変更 ●設定完了画面になり、休止中画面に変わります。 (休止期間ではない場合は、標準画面に変わります。) 休」 日数曜日期間 設定完了 休止中ではない場合 (株止設定) ボタンを押します。 ●休止解除・設定変更画面に変わります。 2 リモコンの蓋を開きます。 12/10(金) 20 日数 曜日期間 1 日 ● ● によりタブの「期間」を選択し 決定 ボタンを押します。 ●期間選択部にカーソルが移動します。 12/10<u>(金) 20:0</u>0 3 日数 開始 曜日 終了 期間 ● ● により変更したい開始日を設定し決定 ボタンを押します。 2010 / 12 / 28 2011 / 01 / 07 一般定変更 解防 ●カーソルが終了日に移動します。 12/10(金) 20:0 ●●●● により変更したい終了日を設定し 決定 ボタンを押します。 数 開始 2010 / 12 / 28 2011 / 01 / 🕅 終了 解除 〔設定変更 ●設定変更部にカーソルが移動します。 12/10(金) 20:00 日数開始 4 2010 / 12 / 28 設定内容を確認し、決定 ボタンを押します。 2011 / 01 / 07 終了 解除 設定変更 設定完了画面になり、標準画面に変わります。 日数 曜日 期間

設定完了

## ◇ 給湯機の運転休止のしかた

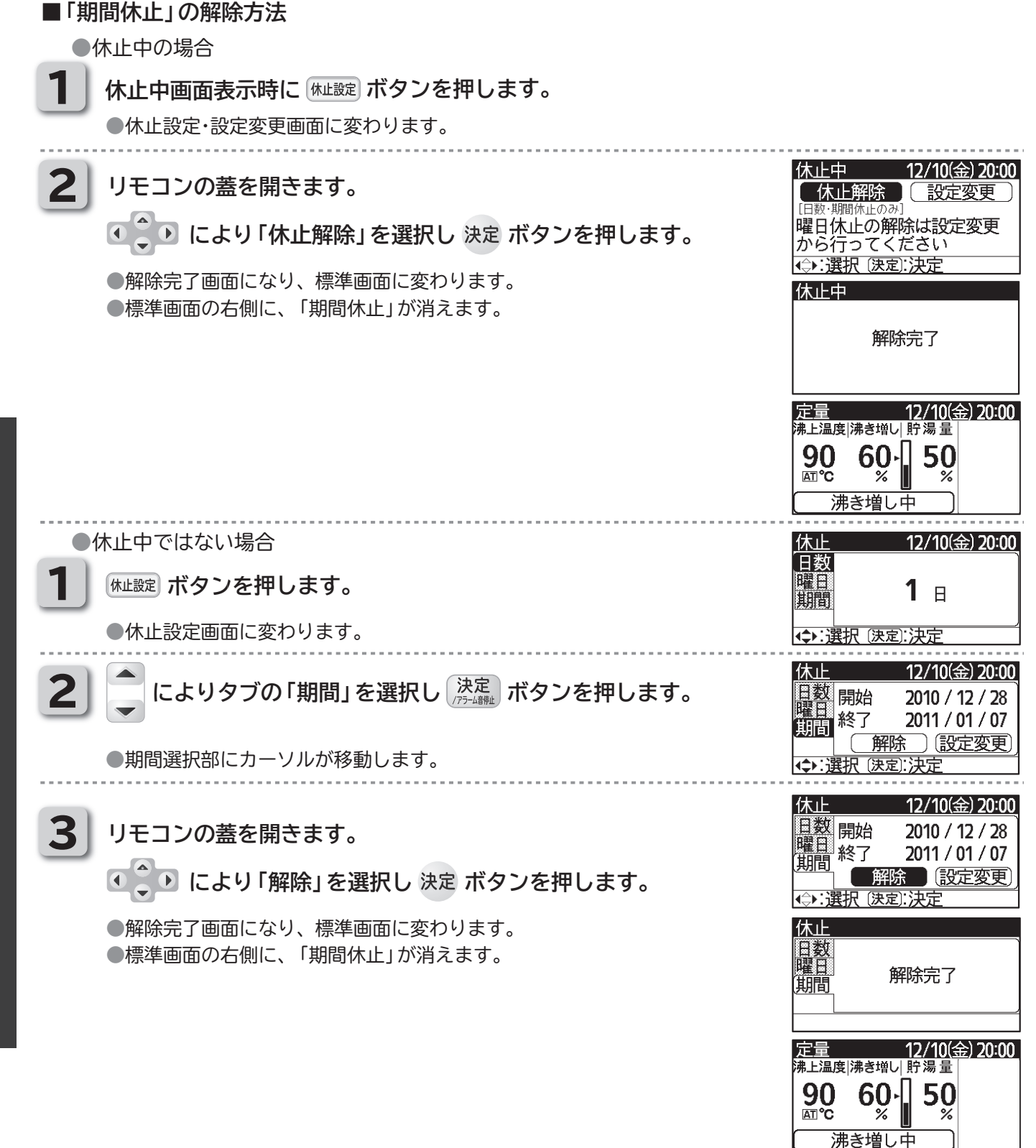

知っておいていただきたいこと

●休止に入ると、休止中画面に切り替わります。

(電源が遮断されても、設定は消えません)

●休止開始日は、当日以降、終了日は、開始日の翌日以降の設定ができます。

●「期間休止」解除時に、「日数休止」中である場合は、「日数休止」も同時に解除されます。

但し、通信異常が解除された場合は自動復帰し、休止中の場合は休止設定となります。

●「曜日休止」の設定は一度設定すると、再度設定するまで保持されます。

●「期間休止」の設定した期間に現在日が含まれる場合は、設定完了後直ちに運転を停止し、休止に入ります。

●複数台接続時に、機器間の通信異常が発生した場合は、通信異常のユニットは休止が解除され運転を行います。

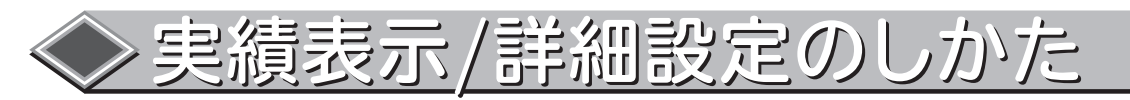

■各曜日の過去3週間の残湯量(貯湯開始時刻時)を確認することができます。
 さらに、1日(00:00~24:00)の2時間毎の残湯量の表示が可能です。(過去3週間)
 ■「業種別」沸き増し設定時は、実績表示より各曜日の沸き増しパターンを変更することができます。
 ■標準画面より確認できます。

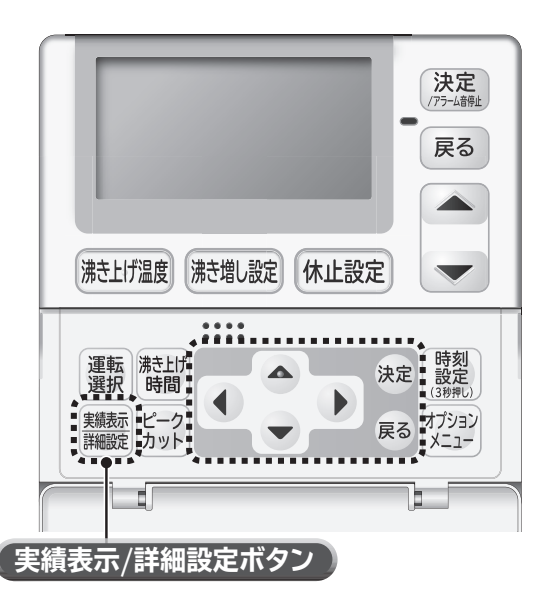

■「実績表示」の確認方法

●実績表示画面に変わります。

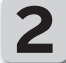

各曜日の詳細を見たい場合は

● ● で、確認したい曜日を選択し決定を押します。

●各曜日の詳細画面を表示します。

● ● で、「一週前」「二週前」「三週前」に変更し確認します。

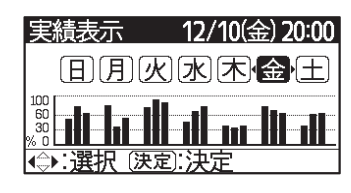

| 実績表示   | 12/10(金     | ) 20:00 |
|--------|-------------|---------|
| 金曜 一週前 | (詳細設定)      |         |
|        | 12:00 18:00 | 24:00   |
| ▲:選択   |             |         |
| 実績表示   | 12/10(金     | ) 20:00 |
| 金曜 二週前 | 「詳細設定」      |         |
|        |             | 24;00   |
| <₽:選択  |             |         |
| 実績表示   | 12/10(金     | ) 20:00 |
| 金曜 三週前 | 「詳細設定」      |         |
|        |             | 24;00   |
| <₽:選択  |             |         |

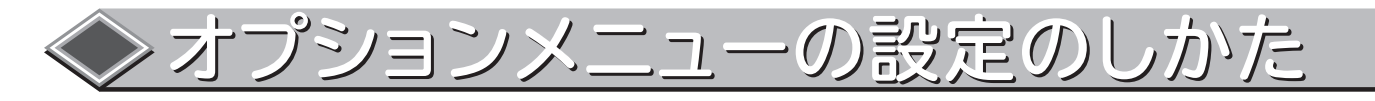

■「オプションメニュー」により下記の設定/確認をすることができます。

●「ボタン・アラーム音量設定」

- ●「画面コントラスト設定」
- ●「初期流量確認」
- ●給湯量(現在)
- ●給湯量(1日)
- ※初期流量確認と給湯量(現在/1日)は、別売の「給湯流量調整弁セット」 設置時のみ有効です。
- ※初期流量確認は、設置時に設定する機能です。使い方は同梱の据付説明 書を参照してください。なお、通常時は使用しないので、誤って選択し た場合は 戻る ボタンで前の画面に戻ってください。

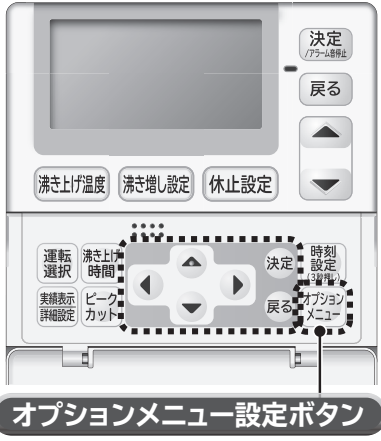

設定完了

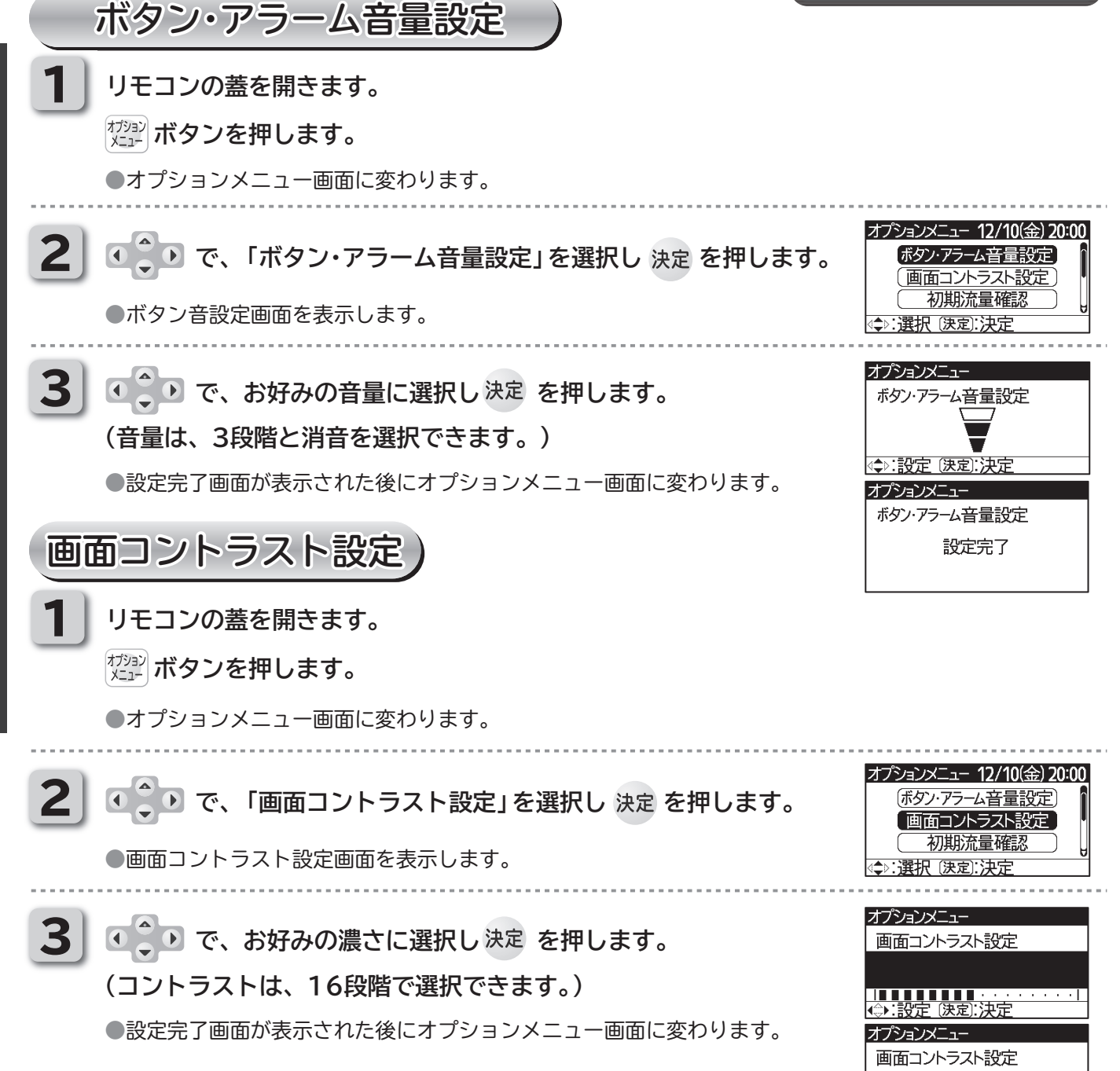

リモコンの使用方法

| ◆オプションメニューの設定の                                                                     | しかた                                                                                                    |
|------------------------------------------------------------------------------------|----------------------------------------------------------------------------------------------------|
| ■「給湯量(現在)」「給湯量(1日)」は、別売部品の「給湯流量調整弁セット」を<br>給湯量(現在)                                 | 設置時のみ有効となります。                                                                                                    |
| <ol> <li>リモコンの蓋を開きます。</li> <li>ガッシボタンを押します。</li> <li>オプションメニュー画面に変わります。</li> </ol> |                                                                                                    |
| 2 で、「給湯量(現在)」を選択し決定を押します。                                                          | オプションメニュー 12/10(金) 20:00                                                                                                    |
| ●和汤里衣小凹山を衣小しより。                                                                    | ☆:選択 (決定):決定     ○     ○     ○     ○     ○     ○     ○     ○     ○     ○     ○     ○     ○     ○     ○     □     □     □     □     □     □     □     □     □     □     □     □     □     □     □     □     □     □     □     □     □     □     □     □     □     □     □     □     □     □     □     □     □     □     □     □     □     □     □     □     □     □     □     □     □     □     □     □     □     □     □     □     □     □     □     □     □     □     □     □     □     □     □     □     □     □     □     □     □     □     □     □     □     □     □     □     □     □     □     □     □     □     □     □     □     □     □     □     □     □     □     □     □     □     □     □     □     □     □     □     □     □     □     □     □     □     □     □     □     □     □     □     □     □     □     □     □     □     □     □     □     □     □     □     □     □     □     □     □     □     □     □     □     □     □     □     □     □     □     □     □     □     □     □     □     □     □     □     □     □     □     □     □     □     □     □     □     □     □     □     □     □     □     □     □     □     □     □     □     □     □     □     □     □     □     □     □     □     □     □     □     □     □     □     □     □     □     □     □     □     □     □     □     □     □     □     □     □     □     □     □     □     □     □     □     □     □     □     □     □     □     □     □     □     □     □     □     □     □     □     □     □     □     □     □     □     □     □     □     □     □     □     □     □     □     □     □     □     □     □     □     □     □     □     □     □     □     □     □     □     □     □     □     □     □     □     □     □     □     □     □     □     □     □     □     □     □     □     □     □     □     □     □     □     □     □     □     □     □     □     □     □     □     □     □     □     □     □     □     □     □     □     □     □     □     □     □     □     □     □     □     □     □     □     □     □     □     □     □     □     □     □     □     □     □     □     □     □     □     □     □     □ |
| 3 確認後 戻る を押します。                                                                    | オプションメニュー<br>給湯量(現在)<br> 1 2 3 4 5 6 7 8 号機<br> 15 16 13 12 15 14 15 15 L/min<br>戻る):戻る                                                                                                    |
| <ul> <li>給湯量(1日)</li> <li>リモコンの蓋を開きます。</li> </ul>                                  |                                                                                                    |
| <sup>オジョン</sup> ボタンを押します。                                                          |                                                                                                    |
| ●オプションメニュー画面に変わります。                                                                |                                                                                                    |
| 2 で、「給湯量(1日)」を選択し決定を押します。                                                          | オプションメニュー 12/10(金) 20:00                                                                                                    |
| ●給湯量表示画面を表示します。                                                                    | <br>∢\$▷:選択 (決定):決定                                                                                                    |
| 3 確認後 戻る を押します。                                                                    | <mark>オプションメニュー</mark><br>給湯量(1日) 水: 012650 L<br>日: 018072 L 木: 013554 L<br>月: 010843 L 金: 019879 L<br>火: 014457 L 土: 021686 L<br>戻る):戻る                                                                                                    |
| 知っておいていただきたいこと                                                                     |                                                                                                    |
| ●ボタン・アラーム音量を消音に設定すると、お知らせ表示や、湯切れ時のアラーム                                             | 、音が鳴りません。                                                                                                    |

●給湯量(1日)は、0時00分から23時59分までに利用した量の値となります。

●ボタン・アラーム音量、画面コントラストは一度設定すると、再設定するまで給湯機内に保持されます。 (電源が遮断されても、設定は消えません。)

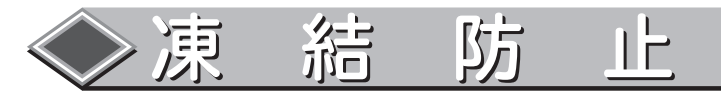

■本体周囲温度が0℃以下となる環境では給水・給湯およびユニット間配管内の水が凍結し、給水・給湯およびユニット間配管・本体機器の破損の原因となる場合があります。 販売店・据付工事店へ相談し、適切な凍結防止対策を必ず行ってください。 また、ご使用時、本体周囲温度が0℃を下回る恐れのある場合は、製品本体および現地施工部分の配管の凍結を防止するため、必ず下記の処置を行ってください。

**凍結防止ヒータを使う**)(作業は販売店、据付工事店にご依頼ください。)

●凍結する恐れのある配管部分すべてに凍結防止ヒータを巻きつけてください。(下図参照) ヒートポンプユニットと貯湯ユニットの接続配管にも凍結防止ヒータを巻きつけてください。

●冬期にはすべての凍結防止ヒータのプラグをコンセントに差し込みます。

凍結しない季節はコンセントからプラグを抜いておきます。

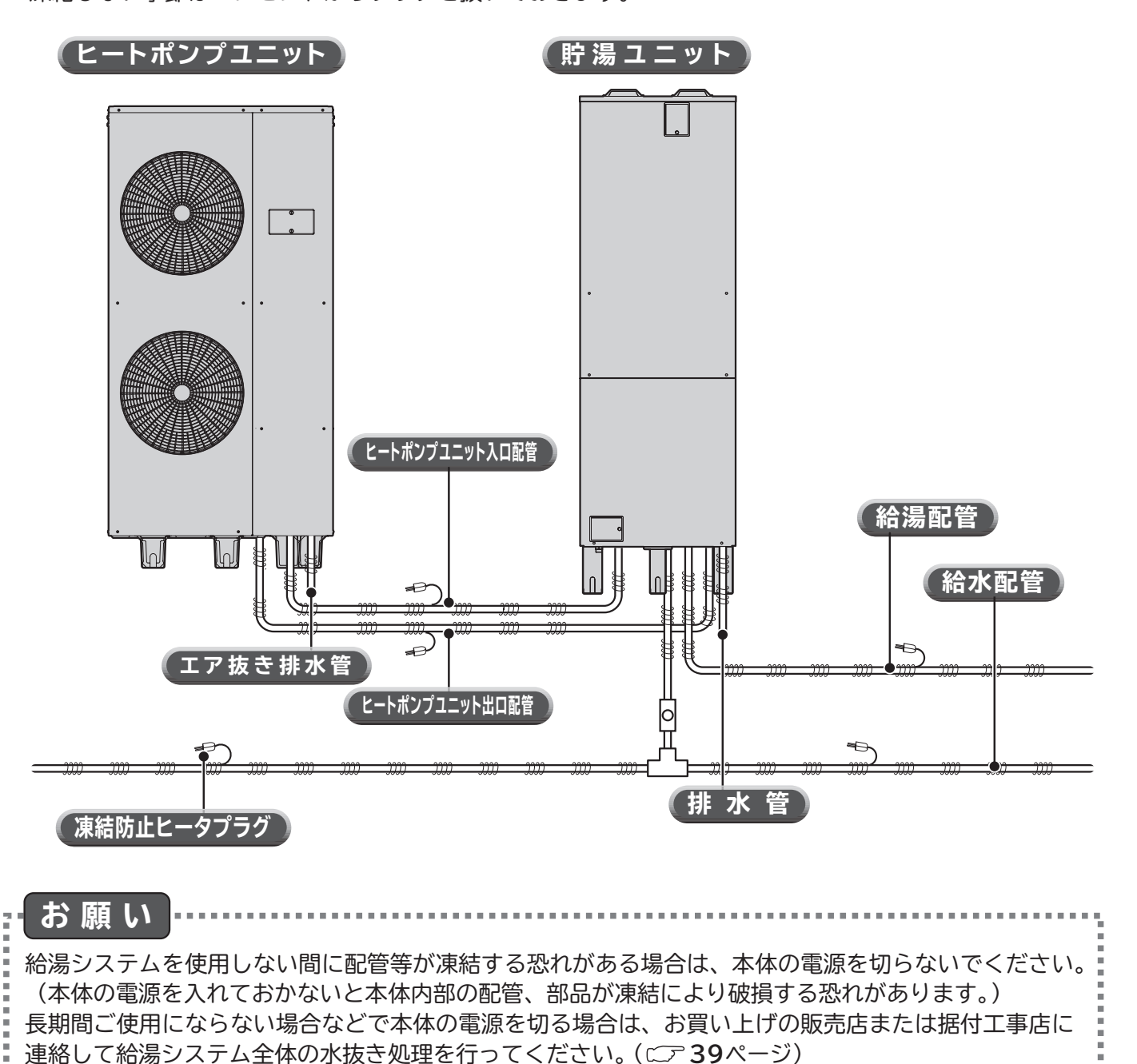

上手な使い方

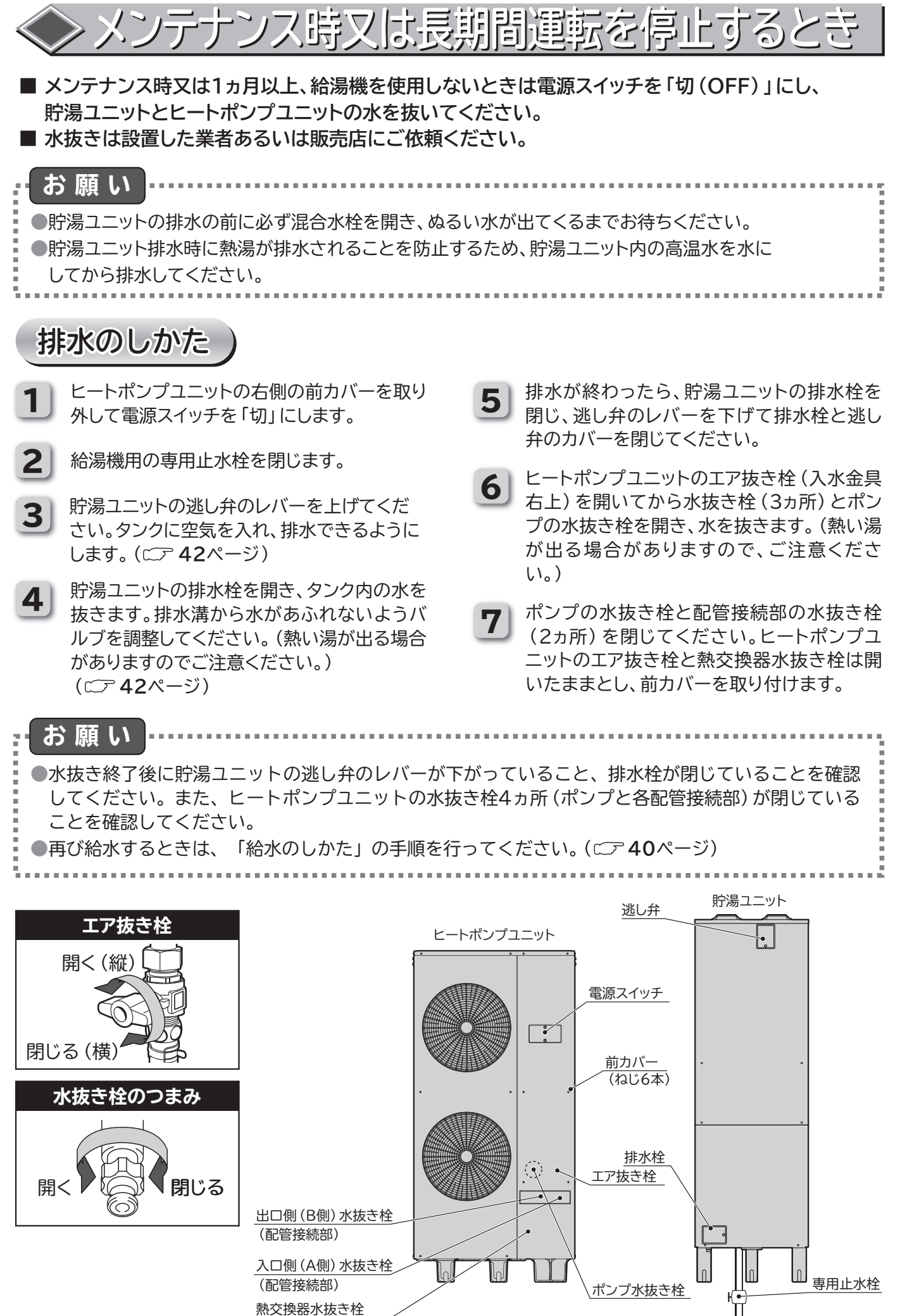

◆◆ メンテナンス時又は長期間運転を停止するとき(つづき)

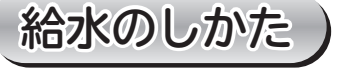

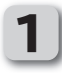

シンクなどのすべての湯水混合栓が閉じてい ることを確認してください。

2 ヒートポンプユニットの熱交換器水抜き栓(最下部)を閉じてください。その他のヒートポン プユニットの水抜き栓と貯湯ユニットの排水 栓が閉じていることを確認し、逃し弁のレバー を上げてください。 貯湯ユニットが複数の場合は、貯湯ユニット1 (給湯側)の逃がし弁を開けば、すべての貯湯

ユニットに給水可能です。

- 3 専用止水弁を開いてタンクに水を入れます。 ヒートポンプ配管に止水栓を取り付けている 場合は、止水栓を開いてください。タンクが満 水になると、排水管から水が出ます。 (タンク1本の満水までの所要時間は 30~50分です。)
- **4** 満水になったら逃し弁のレバーを下げてくだ さい。
- 5 ヒートポンプユニットのエア抜き栓から水がで てきたら、エア抜き栓を閉じます。 (入水金具右上)

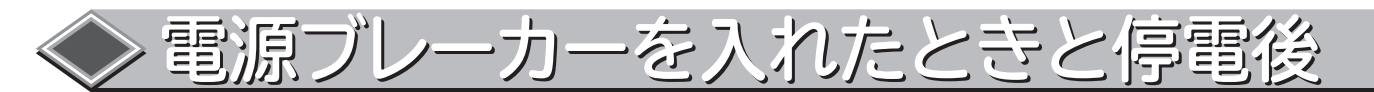

 ●時刻が設定されていない場合は、リモコンのアラームが鳴ります。リモコンのアラーム停止ボタンを 押してアラームを止めてから、現在時刻を確認してください。
 (□ア14ページ)

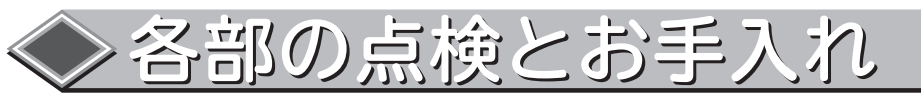

| No. | 項目                                            | 時期                                              | 点 検 ・ お 手 入 れ                                                                                                    |
|-----|-----------------------------------------------|-------------------------------------------------|----------------------------------------------------------------------------------------------------|
|     | <u>♪</u> 警告<br><sup> </sup><br><sup> </sup> 働 |                                                 | <ul> <li>①通電中にヒートポンプユニットの操作<br/>カバーを固定しているネジ2本を取り<br/>外し、操作カバーを開けてください。</li> <li>②漏電遮断器のテストボタンを押して、<br/>電源スイッチが「切(OFF)」になる<br/>ことを確かめてください。</li> <li>漏 電 遮 断 器<br/>万が一、漏電が発生したときに電源を切り、感電を<br/>防止します。</li> <li>電 源 スイッチ</li> </ul> |
| 1   | 漏電遮断器の                                        |                                                 | <ul> <li>※万一、電源スイッチが「切(OFF)」にならない場合は、直ちに本製品の使用を中止し、販売店または据付工事店に必ずご相談ください。</li> <li>③動作確認後、必ず電源スイッチを「入(ON)」に戻してください。</li> </ul>                                                                                                    |
|     | 的目标                                           | 1ヵ月に1回                                          | <ul> <li>④操作カバーをネジ2本で確実に閉じてください。閉じ方が不完全ですと雨水が浸入して感電や機器が故障する恐れがあります。</li> <li>⑤時刻の確認を行ってください。</li> <li>(Cア14ページ)</li> </ul>                                                                                                    |
| 2   | HPユニット<br>のそうじ                                |                                                 | 降灰地域等に設置の場合は、定期的にヒートポンプユニットの背面と<br>左側面の熱交換器と熱交換器下部のツユサラ部分を水で洗い流してく<br>ださい。<br>また、ドレン水が確実に排水されることを確認してください。                                                                                                    |
| 3   | 逃し弁の確認                                        |                                                 | 「逃し弁の確認方法」の手順を行ってください。((ニア <b>42</b> ページ)                                                                                                    |
| 4   | 貯湯ユニット<br>のそうじ                                |                                                 | 「貯湯ユニットのそうじ方法」の手順を行ってください。(CDF <b>42</b> ページ)                                                                                                    |
| 5   | 据付台の確認                                        | 半年<br>~1年                                       | 据付台が極端に錆びている、あるいは機器が傾いたりしていないかを確認<br>してください。                                                                                                    |
| 6   | 水漏れの確認                                        | 11<br>~<br>月<br>一<br>1<br>カ<br>1<br>カ<br>月<br>に | 給湯システム周り、配管からの水漏れがないことを確認してください。<br>また、排水口から水が出ていないことを確認してください。                                                                                                    |
| 7   | HPユニット<br>貯湯ユニット<br>表面のお手入れ                   | 汚れたとき                                           | <ul> <li>①乾いた布または、布に台所用中性洗剤を薄めて含ませ軽く絞ってふいてください。</li> <li>②シンナーなどの溶剤は、塗装面をいためますので使用しないでください。</li> </ul>                                                                                                    |
| 8   | リモコンの<br>お手入れ                                 | 汚れたとき                                           | <ul> <li>①乾いた布または、水に濡らした布を固く絞ってふき取ってください。</li> <li>②ベンジン・シンナーなどの溶剤の使用は、リモコンの変形や変色の原因になりますので、使用しないでください。</li> <li>③お湯 (水)をかけて、汚れを洗い流すことはしないでください。</li> </ul>                                                                        |

上手な使い方

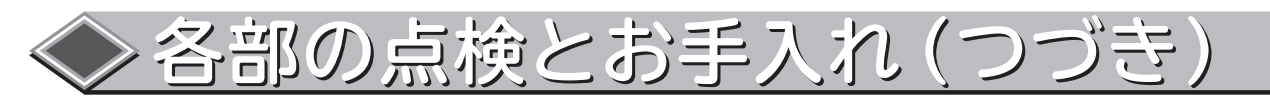

### ■ 逃し弁の確認方法

逃し弁は沸き上げ時、膨張水を排出し、貯湯ユニットのタンク内が高圧になるのを防ぎます。

- 1 貯湯ユニット前面の上側の操作カバーを開けて、 逃し弁のレバーを上げます。
- 2 貯湯ユニットの排水管から、お湯 (水) がでれば正常です。
- 3 逃し弁のレバーを下げて、排水が止まることを確認してください。操作カバーを閉じてねじを締めてください。
  - 逃し弁は高い位置にありますので、踏み台などを使用し て点検してください。 点検時は転倒しないように注意してください。

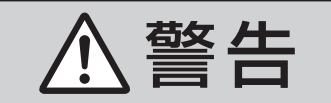

逃し弁点検時は、配管に手を触れ ない 手を触れるとやけどをすることがありま す。

### ■ 貯湯ユニットのそうじ方法

使用中、貯湯ユニット内部のタンク底部に湯あかなどの沈でん物がたまります。 タンクの湯を排水することにより、タンク内の沈でん物を排出します。

専用止水栓を閉め、上側の操作カバーを開けて逃し弁のレバーを上げます。

- **2** 下側の操作カバーを開け、排水栓を開けて約2分間排 水してください。
- 3 排水栓を閉じ、専用止水栓を開けます。
- **4** 排水管から湯 (逃し弁からの湯) が出てきたら、 逃し弁のレバーを下げます。
- **5** 上・下両方の操作カバーを閉じて、ねじを締めてください。

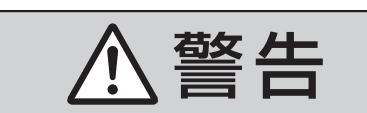

**タンクの排水時は、お湯に手を触れない** やけどをすることがあります。

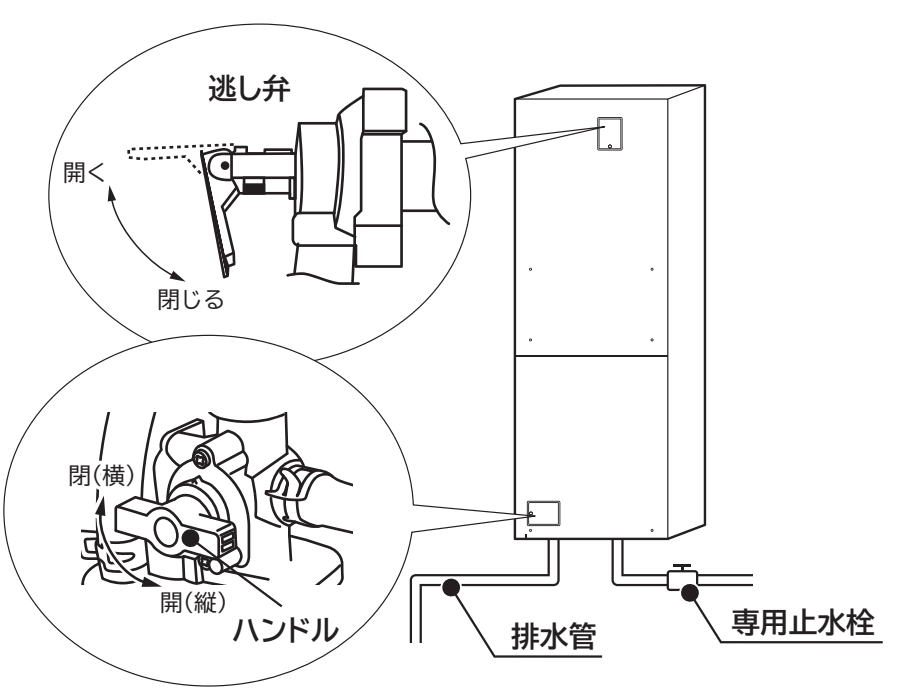

逃し弁の点検・タンクの掃除

故障かな?

### こんな時は故障ではありません

| 症状                               | 原因因                                                                                                    |
|----------------------------------|----------------------------------------------------------------------------------------------------|
| リモコンのアラームが鳴っている。<br>(停電後、湯切れのとき) | 停電などで給湯機の電源が遮断された後、電源が入ると時刻設定されていない<br>場合アラームが鳴ります。アラームを消して時計の確認を行ってください。ま<br>た、貯湯タンクの湯量が残り少なくなるとアラームが鳴ります。 |
| お湯を使用していないのに、<br>給湯機が運転している。     | 貯湯ユニット内のお湯を自動的に約65~90℃まで沸き上げています。<br>貯湯ユニット内のお湯の沸き上げが完了すると自動的に運転を停止します。                                     |
| 運転中、ヒートポンプユニット<br>の熱交換器が霜で白くなる。  | 冬期運転中は熱交換器(アルミフィン)に霜がつくことがあります。<br>ついた霜は自動で霜取り運転を行い、取り除きます。                                                 |
| 排水口からお湯が出ている。                    | 沸き上げ運転時は、貯湯ユニットのタンク内の水の温度が上昇し膨張します。<br>この膨張分が逃し弁から排水されます。正常な動作ですので排水栓のハンドル<br>を閉めすぎないでください。                 |
| 給湯中、ヒートポンプユニット<br>のドレンロから水が出る。   | ヒートポンプが大気から熱を吸収する時に、結露した水が出てきます。                                                                            |
| お湯が白く濁って見える。                     | 水中に溶け込んでいた空気が、蛇口を開けた時に細かい泡となって出てくる現<br>象です。少し時間をおくと消えます。                                                    |
| お湯から油が出る、お湯が臭い。                  | 初めて使用する時は、配管工事の油やにおいがお湯に混ざって出る場合があり<br>ます。しばらく使用すると消えます。                                                    |

### リモコンにお知らせ表示が表示された場合の処置

■ 給湯機に異常が発生すると、「ピーピーピー」とアラームが鳴ります。

■ 画面に、お知らせ表示コードを表示します。

■ 複数台に異常が発生した場合は、交互にお知らせ表示コードを表示します。

#### 異常発生(エラーコード表示)時の処置方法…

- ●お知らせ表示コードと給湯機の番号を控えてください。
   ●外来ノイズ等による誤動作も考えられますので、一度電源スイッチまたはブレーカーを切った後、再度電源を投入してください。エラーコードが消えて給湯機はリセットされます。なお、電源投入後は必ず時計設定を行ってください。
- ●上記操作後、同様のお知らせ表示が表示される場合は、据付工事店 (販売店)または「お客様ご相談窓口」の連絡先までご連絡ください。

お知らせ表示が出た場合は据付工事店(販売店)またはお客様ご相談窓口 に早めにご連絡ください。

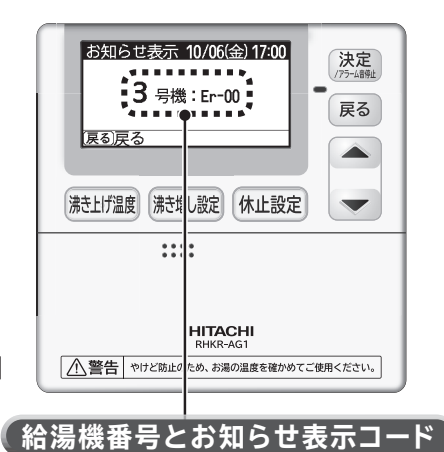

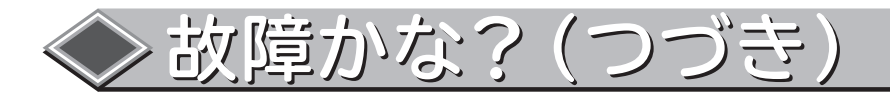

### こんな時は調べてみましょう

| 症状                               | 原因                                            | 処置                                                                                                    |
|----------------------------------|-----------------------------------------------|----------------------------------------------------------------------------------------------------|
|                                  | 電源のブレーカーが<br>「切 (OFF)」になっている。                 | 「切(OFF)」になっている場合は、「入(ON)」にし<br>てください。                                                                                     |
| リモコンの表示部<br>が点灯しない。<br>(電源が入らない) | リモコン接続機の給湯機の電源<br>スイッチが 「切 (OFF)」 になっ<br>ている。 | 「切 (OFF)」になっている場合は、「入 (ON)」にして<br>ください。「入 (ON)」にしてもすぐ「切 (OFF)」にな<br>る場合は、電源ブレーカーを「切 (OFF)」にして、<br>至急据付工事店 (販売店) へご連絡ください。 |
|                                  | 停電している。                                       | 停電が復帰するまで待ってください。<br>停電復帰後はリモコンの時計設定を行ってください。                                                                             |
| お温が全く出ない。                        | 専用止水栓 (給水配管) が<br>閉じている。                      | 開いてください。                                                                                                    |
| お湯の出が悪い。                         | 断水している/給水圧が低い。                                | 水道局へ問い合わせてください。                                                                                                    |
|                                  | 配管が凍結している。                                    | 据付工事店(販売店)へご連絡ください。                                                                                                    |
|                                  | リモコンの時計設定がされてい<br>ない。                         | 時計が設定されていないと、使用状況に対応した沸<br>き上げができません。時刻を設定してください。                                                                         |
| お湯が足りない。                         | リモコンで「運転休止」「ピーク<br>カット」設定している。                | 休止設定を取り消してください。ピークカット設定時<br>間を短くするか、ピークカット設定を取り消してくださ<br>い。                                                               |
| お湯が出ない。<br>(水が出る)                | 沸き上げ温度設定が低い。                                  | 沸き上げ温度 (貯湯温度) を高く設定してください。                                                                                                |
|                                  | 深夜時間帯にお湯をたくさん使<br>用した。                        | リモコンの貯湯量表示が「0%」のときは湯切れです。<br>沸き上げ時間設定を変更してください。                                                                           |
|                                  | いつもに比べてお湯をたくさん<br>使用した。                       | リモコンの貯湯量表示が「0%」のときは湯切れです。<br>〔沸き増し〕の設定を変更してください。                                                                          |
| 排水口から水が<br>流れ出ている。               | 逃し弁、減圧弁の故障です。                                 | 逃し弁の点検を行ってください。<br>ヒートポンプユニットが運転していないときでもお湯<br>が出ている場合は、減圧弁または逃し弁の故障や、給<br>湯側からの逆流が考えられますので、据付工事店(販<br>売店) へご連絡ください。      |

上記にしたがって処置をしても、なお異常がある場合は、お買い上げの販売店または工事店へご相談ください。

アフターサービス

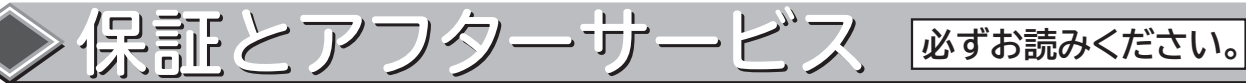

### 保証書(別添)

保証書は、必ず「お買い上げ日・販売 店名」などの記入をお確かめのうえ、 販売店から受け取っていただき、内 容をよくお読みのあと、大切に保存し てください。

――― 保 証 期 間 ――― お買い上げの日から1年間です。 なお、保証期間中でも有料になる ことがありますので保証書をよく お読みください。

### 補修用性能部品の保有期間

補修用性能部品の保有期間は、製造打ち切り後10年です。 補修用性能部品とは、その製品の機能を維持するために必要な部品です。

### 移転されるときは

ご移転により、お買い上げの販売店のアフターサービスを受けられなくなる場合は、前もって販売店にご相談ください。ご移転先での日立の取扱店 を紹介させていただきます。

### ご不明な点や修理に関するご相談は

修理に関するご相談ならびにご不明な点は、お買い上げの販売店または 「一般ご相談窓口」(CCア**46**ページ)にお問い合わせください。

### 修理を依頼されるときは(出張修理)

■ 使用中に異常が生じたときは、直ちに機器の電源スイ ッチを「切(OFF)」にし、〔または分電盤のブレーカ ーを「切(OFF)」にして〕、お買い上げの販売店に修 理を依頼してください。

### ■ ご連絡していただきたい内容

アフターサービスをお申しつけいただくときは、下の ことをお知らせください。

|                    |      | 名  | 日立業                        | 務用エコキュ                       | - <b>ト</b>          |
|--------------------|------|----|----------------------------|------------------------------|---------------------|
| 形                  |      | 式  | RHK-15AJK                  |                              |                     |
| お買                 | 買い上に | ザ日 | 年                          | 月                            | Β                   |
|                    |      |    | できる                        | るだけ具体的                       | ງໄລ                 |
| 故                  | 障状   | 況  | (リモコンに<br>(ード)が表<br>(示内容もお | 点検表示 (コ<br>示されている<br>ぶ知らせくだる | Eラーコ<br>る時は表<br>さい。 |
| Ľ                  | 住    | 所  | 付近の目印等も                    | 。併せてお知ら                      | せください。              |
| お                  | 名    | 前  |                            |                              |                     |
| 電                  | 話番   | 号  | ( )                        | _                            |                     |
| 訪同                 | 問希望  | ⊟  |                            |                              |                     |
| ※形式は保証書にも記載されています。 |      |    |                            |                              |                     |

### ■ 保証期間中は 修理に際しましては保証書 (別添)をご提示ください。 保証書の規定に従って、販売店が修理させていた だきます。 ■ のまたのは、「のまたの」

#### ■ 保証期間が過ぎているときは 修理すれば使用できる場合には、ご希望により修理 させていただきます。

- 修理料金のしくみ
  - 修理料金 = 技術料 + 部品代 + 出張料 などで構成されています。
  - 技 診断、部品交換、調整、修理完了時の点検などの作業 にかかる費用です。技術者の人件費、技術教育費、測 定機器などの設備費、一般管理費などが含まれます。
  - 部 修理に使用した部品代金です。その他修理に 代 付帯する部材などを含む場合もあります。

出 商品のある場所へ技術者を派遣する場合の 費用です。 別途、駐車料金をいただく場合があります。

## ◆ 定期 点検

●給湯システムは年月の経過により構成部品が劣化します。ご使用条件や運転状況により給湯機の性能に影響 をおよぼし、機能を十分に発揮できなくなることがありますので、1年に1回の定期点検をおすすめします。 (点検費用など詳しいことは販売店にご相談ください。)

#### ■定期点検の主な内容

| 据付状態 | 設置面、配管状態、配管その他の保温処置、電気配線などの確認。                      |
|------|-----------------------------------------------------|
| 機能部品 | 電気部品 (配線・導通・動作の確認)<br>弁類 (減圧弁・逃し弁) などの点検および消耗部品の交換。 |

アフターサービ

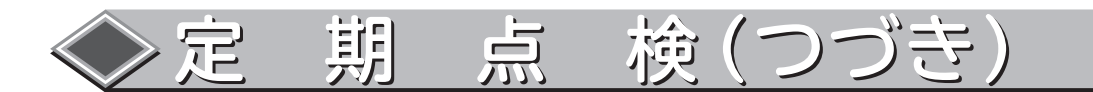

機器予防保全の目安

ご使用条件: (1)頻繁な発停の無い、通常のご使用状態であること。 (2)製品稼働時間は4400時間/年と仮定します。

運転状況によっては点検周期および保全周期が異なります。例えば、下記の項目に適合するときには、「保 全周期」および「交換周期」の短縮を考慮する必要があります。

●温度、湿度の高い場所または、その変化の激しい場所でご使用される場合。

●電源(電圧、周波数、波形歪みなど)や負荷変動が大きい場所でご使用される場合。
 ●振動、衝撃が多い場所に設置され、ご使用される場合。

| 部位   | 部品       | 交換の目安    |
|------|----------|----------|
| 冷媒回路 | 圧縮機      | 35,000時間 |
|      | 電動膨張弁    | 10年      |
|      | 循環ポンプ    | 20,000時間 |
|      | 凍結防止用切換弁 | 5年       |
| 水回路  | 流量センサー   | 5年       |
|      | 減圧弁      | 5年       |
|      | 逃がし弁     | 5年       |
| 送風機  | ファンモータ   | 20,000時間 |
| 高ケロツ | インバータ    | 8年       |
| 电入凹的 | パワーモジュール | 8年       |

#### 注:本表は主要部品を示します。

表中の保全周期は保証期間を示すものではありません。

この保全周期は、製品を長く安心してご使用いただくために、交換行為が生じるまでの目安期間を示し ていますので、適切な保全計画(保守点検費用の予算化など)のためにお役立てください。

●故障の発生は、定期点検実施の場合でも、予期できない突発的偶発故障が発生する場合があります。

この場合、保証期間外での故障修理は有償になります。

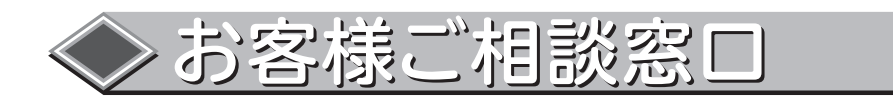

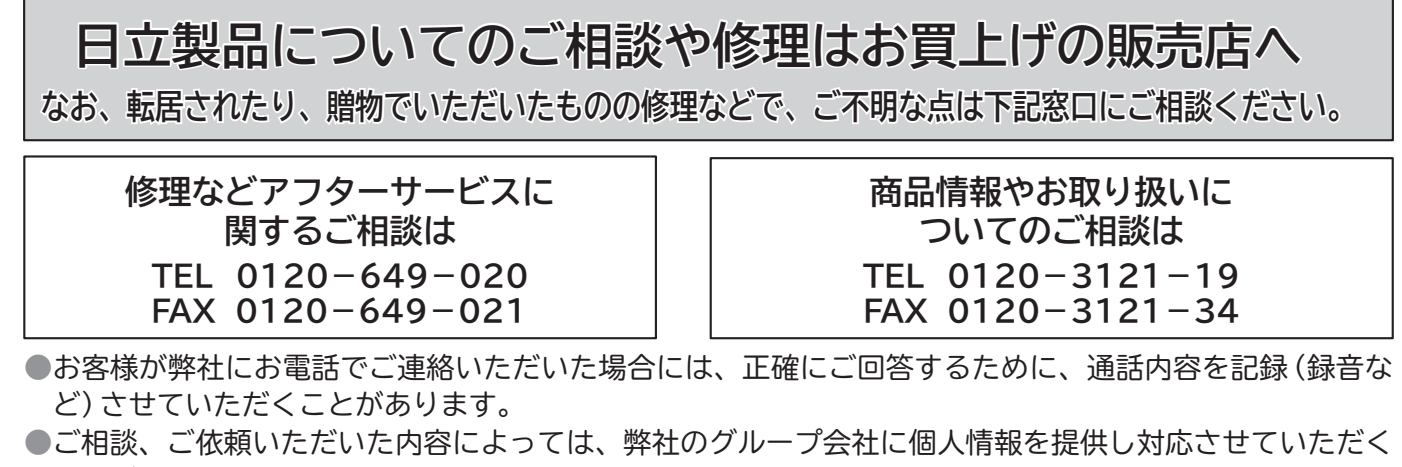

■とがあります。
 ●出張修理のご依頼をいただいたお客様へ、アフターサービスに関するアンケートハガキを送付させていた

|    |            |   |       |      |      |     |            | ヒートポンプユニット                        | 貯湯ユニット              |  |
|----|------------|---|-------|------|------|-----|------------|-----------------------------------|---------------------|--|
| 形  |            |   |       |      |      |     | 式          | RHK-15AJK                         | RHK-T56AK           |  |
| 種  | 類(設置場所)    |   |       |      |      |     |            | 屋外式(外気温-20℃~43℃)〔但し、貯湯ユニットは屋内でも可〕 |                     |  |
| 電  |            |   |       |      |      |     | 源          | 三相200V                            | -                   |  |
| 周  |            |   | 浙     | 皮    |      |     | 数          | 50/60Hz                           | _                   |  |
| 最  |            | 7 | Ł     | 1    | 電    |     | 流          | 25A                               | _                   |  |
| 外  | 形寸         | 法 | (高て   | ±×   | 幅×   | 奥行  | ī)         | 1,850mm×900mm×450mm               | 2,182mm×685mm×790mm |  |
| 質  |            | 量 | 製     |      |      |     |            | 185kg                             | 78kg                |  |
|    |            |   | 満     |      | 水    |     | 時          | -                                 | 638kg               |  |
| ф  | <b>月</b> 月 | 期 | 標準加   | 熱能力  | 5/消費 | 電力  | (※)        | 15.0kW / 3.49kW                   | _                   |  |
|    | [8]        |   | 高温加   | 熱能力  | 5/消費 | 電力  | (※)        | 13.0kW / 4.06kW                   | -                   |  |
| 夏  |            | 期 | 標準加   | 熱能力  | 5/消費 | 電力  | (※)        | 15.0kW / 3.26kW                   | _                   |  |
|    |            |   | 高温加   | 熱能力  | 5/消費 | 電力  | (※)        | 13.0kW / 3.82kW                   | _                   |  |
| 冬  |            | 期 | 標準加   | 熱能力  | 5/消費 | 電力  | (※)        | 15.0kW / 3.95kW                   | _                   |  |
|    | 1          |   | 高温加   | 熱能力  | 5/消費 | 電力  | (※)        | 13.0kW / 4.20kW                   | _                   |  |
| 着  | æ          | 期 | 標準加   | 熱能力  | 5/消費 | 電力  | (※)        | 14.0kW / 4.74kW                   | _                   |  |
|    | 木目         |   | 高温加   | 熱能力  | 5/消費 | 電力  | (※)        | 13.0kW / 5.00kW                   | -                   |  |
| 中  |            | 間 | 其     | 抈    | 電    |     | 流          | 10.6A                             | _                   |  |
| 運  | 転          | 音 | 中間    | 期/:  | 冬期高  | 温() | <b>※</b> ) | 51 / 54dB                         | _                   |  |
| 使  | 用          | 冷 | 媒     | ( 圭  | す入   | 量   | )          | R744(1.25kg×2系統)                  | _                   |  |
| 設  |            |   | 十 圧 力 |      |      |     | 力          | 13.2MPa                           | _                   |  |
| タ  |            | ン | 5     | 7    | 容    |     | 量          | _                                 | 560L                |  |
| 西  |            | 径 | 給     | 水,   | ・給   | 湯   | 管          | _                                 | R1                  |  |
|    | 管口         |   | ヒート   | ・ポンフ | プユニッ | ト接続 | 売管         | R3/4                              | R3/4                |  |
|    |            |   | 排     |      | 水    |     | 管          | -                                 | R3/4                |  |
| 沸  | 5          | - | 上     | げ    | 沾    |     | 度          | 65~90℃                            |                     |  |
| 水  | 側          | 最 | 高     | 使    | 用    | 圧   | 力          | 190kPa(減圧弁170                     | kPa)                |  |
| IJ |            | Ŧ | モコン   |      |      |     | ン          | 別売 (RHKR-AG1)                     | -                   |  |

※加熱能力、消費電力の測定条件は下の条件表を参照ください。

檺

》仕

### 条件表

(単位:℃)

|           |   |   | 利用   | 月側   | 熱源側  |      |
|-----------|---|---|------|------|------|------|
|           |   |   | 冷涟   | 温 水  | 空気温度 |      |
|           |   |   | 入水温度 | 出湯温度 | 乾球温度 | 湿球温度 |
| 古門田久川     | 標 | 準 | 1 7  | 65   | 16   | 12   |
| 屮 囘 朔 栄 뀨 | 高 | 温 | 17   | 90   |      |      |
| 百曲タ件      | 標 | 準 | 24   | 65   | 25   | 21   |
| 夏 朔 禾 竹   | 高 | 温 | 24   | 90   |      |      |
| 夕田久州      | 標 | 準 | 0    | 65   | 7    | 6    |
|           | 高 | 温 | 9    | 90   |      |      |
| 羊雨田夕卅     | 標 | 準 | F    | 65   | 2    | 1    |
| 個相別 余 件   | 高 | 温 | 5    | 90   |      |      |

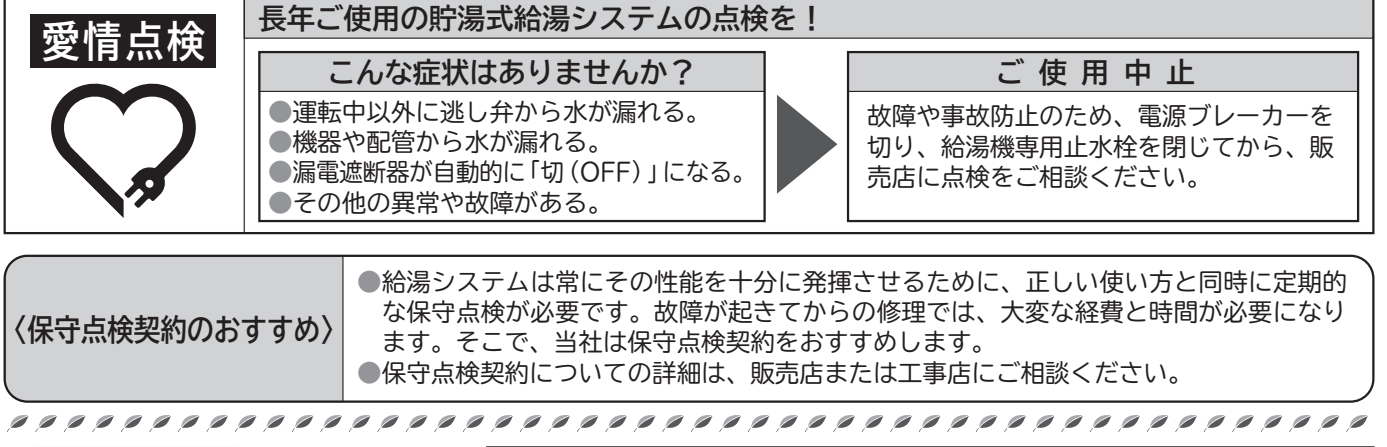

 

 お客様メモ
 お買い上げ日
 年月日
 形式
 RHK-15AJK

 購入年月日・購入店名を 記入しておいてください。 サービスを依頼されると きに便利です。
 購入店名
 電話
 ()

### つ 日立アプライアンス株式会社

〒105-8410 東京都港区西新橋2-15-12